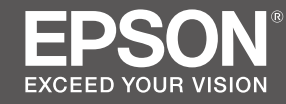

# SC-F6300 Series

SK Inštalačná príručka

- **RO** Ghid de instalare
- **ВG** Ръководство за инсталация
- ₩ Uzstādīšanas instrukcija
- IT Parengties vadovas
- **ET** Seadistusjuhend

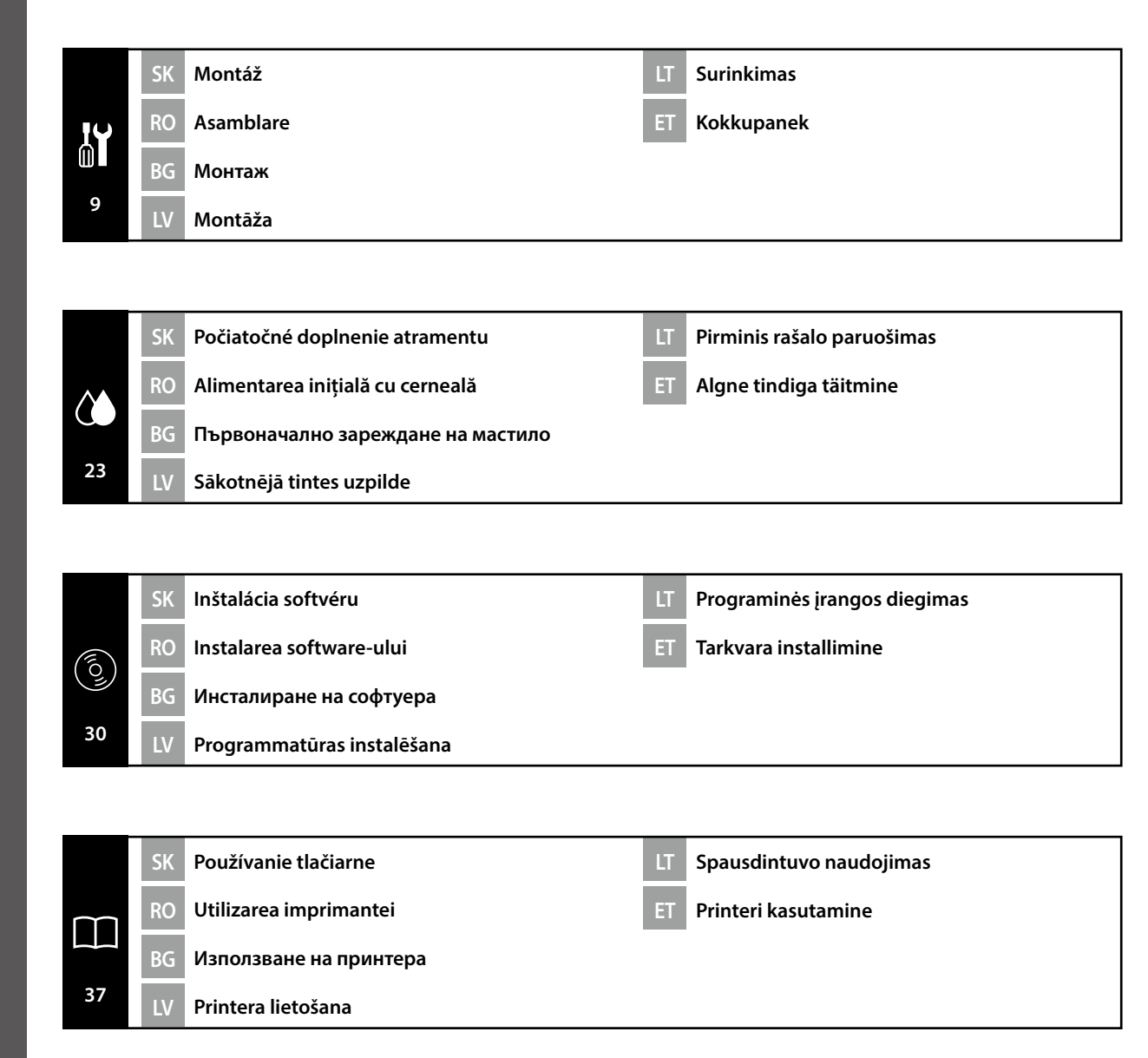

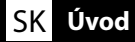

#### Dôležité bezpečnostné pokyny

Pred inštaláciou tlačiarne si prečítajte všetky tieto pokyny. Uistite sa aj o tom, že dodržiavate všetky varovania a pokyny vyznačené na tlačiarni. Nezabudnite si preštudovať dokument Všeobecné informácie (PDF) pred použitím tlačiarne.

#### 🗥 Varovanie

Neblokujte vetracie otvory na výrobku.

#### ⚠Upozornenie

- Tlačiareň neinštalujte ani neskladujte na nestabilnom mieste ani na mieste vystavenom účinkom vibrácií od iného zariadenia.
- Tlačiareň neinštalujte na miestach, ktoré sú vystavené účinkom mastného dymu a prachu, ani na miestach, ktoré sú vystavené účinkom vlhkosti, alebo kde by mohla ľahko zmoknúť.
- Výrobok pri premiestňovaní nenakláňajte o viac než 10 stupňov dopredu, dozadu, doľava alebo doprava.
- Let Keďže je výrobok ťažký, nesmie ho prenášať jedna osoba.
- D Pri dvíhaní výrobku zdvíhajte za miesta vyznačené v príručke.
- Dri dvíhaní výrobku zaujmite správny postoj.
- Pred montážou výrobku odstráňte z miesta inštalácie všetky obalové hárky, obalový materiál a dodané položky.
- Pri umiestňovaní výrobku na stojan s kolieskami zaisťte pred prácou kolieska tak, aby sa nepohybovali.
- D Nepokúšajte sa stojan premiestňovať, ak sú kolieska a nastavovacie prvky zaistené.
- Pri premiestňovaní tlačiarne umiestnenej na stojane sa vyhýbajte miestam so schodmi a nerovnou podlahou.

#### Význam symbolov

| ⚠Varovanie   | Varovania musia byť dodržané, aby ste predišli vážnym poraneniam.                                        |  |
|--------------|----------------------------------------------------------------------------------------------------|--|
| ⚠Upozornenie | Upozornenie musí byť dodržané, aby ste predišli poraneniam.                                              |  |
|              | Dôležité: Aby ste predišli škodám na tomto výrobku, mali by ste dodržiavať tieto opatrenia.              |  |
|              | Poznámka: Poznámky obsahujú užitočné alebo doplnkové informácie<br>týkajúce sa fungovania tohto výrobku. |  |

#### llustrácie

Tlačiareň zobrazená na ilustráciách v tejto príručke sa v niektorých ohľadoch líši od aktuálneho výrobku, ale tieto rozdiely nemajú žiaden vplyv na montážny postup.

#### RO Introducere

#### Instrucțiuni importante privind siguranța

Înainte de configurarea imprimantei, citiți toate aceste instrucțiuni. În același timp asigurați-vă că instrucțiunile sunt marcate pe imprimantă. Înainte de a folosi imprimanta, asigurați-vă că ați citit Informațiile generale (PDF).

#### ▲ Atenţionare

De Nu obstrucționați orificiile de ventilare ale produsului.

#### **≜**Atenție

- Nu instalaţi sau depozitaţi imprimanta într-un loc instabil sau supus vibraţiilor cauzate de alte echipamente.
- Nu instalați imprimanta în locuri în care poate exista praf sau fum cu particule de ulei ori în locuri în care umiditatea sau riscul de udare a imprimantei este mare.
- Atunci când transportați produsul, nu îl înclinați cu mai mult de 10 grade înainte, înapoi, în stânga sau în dreapta.
- Deoarece produsul este greu, nu trebuie transportat de o singură persoană.
- **L** Atunci când ridicați produsul, asigurați-vă că îl ridicați din locurile indicate în manual.
- Asigurați-vă că aveți o poziție corespunzătoare atunci când ridicați produsul.
- Înainte de asamblarea produsului, asigurați-vă că îndepărtați din zona de instalare foile de ambalare, materialele de ambalare și articolele incluse în pachet.
- În cazul în care amplasați produsul pe un suport cu role, asigurați-vă că rolele sunt blocate înainte de a utiliza produsul (astfel încât acestea să nu se mişte).
- D Nu încercați să deplasați suportul cât timp rolele și sistemele de reglare sunt blocate.
- □ Atunci când deplasați imprimanta cât timp aceasta este amplasată pe suportul cu role, evitați locațiile în care există trepte sau podele cu denivelări.

#### Semnificația simbolurilor

| <b>≜</b> Atenționare                                                                             | Avertismentele trebuie urmate pentru evitarea rănirilor corporale grave.               |  |
|--------------------------------------------------------------------------------------------------|----------------------------------------------------------------------------------------|--|
| <b>≜</b> Atenție                                                                                 | Atenționările trebuie urmate pentru evitarea rănirilor corporale.                      |  |
| Important: respectați paragrafele marcate ca importante pentru a evi<br>deteriorarea produsului. |                                                                                        |  |
|                                                                                                  | Notă: notele conțin informații utile sau adiționale despre operarea acestui<br>produs. |  |

#### Imagini

Deși imprimanta reprezentată în figurile din acest ghid prezintă anumite diferențe față de produsul actual, acestea nu afectează procesul de asamblare.

#### Важни инструкции за безопасност

Преди да инсталирате принтера, прочетете всички тези инструкции. Освен това, да се спазват всички предупреждения и указания, обозначени върху принтера. Непременно трябва да прочетете Обща информация (PDF), преди да използвате принтера.

#### ҈ Предупреждение

Не блокирайте вентилационните отвори на продукта.

#### 

- Не инсталирайте и не съхранявайте принтера на нестабилно място или на места, изложени на вибрации от друго оборудване.
- Не инсталирайте принтера на места с наличие на мазен пушек и прах, на места, изложени на влага, или на места, където продуктът лесно може да се намокри.
- Не накланяйте продукта на повече от 10 градуса напред, назад, наляво или надясно, когато го местите.
- □ Продуктът е тежък и не трябва да се пренася от един човек.
- 📮 Когато повдигате продукта, използвайте местата за вдигне, посочени в ръководството.
- Застанете в правилната поза, когато вдигате продукта.
- Преди да сглобите продукта, отстранете опаковъчните листи, опаковъчните материали и другите доставени предмети от зоната за сглобяване.
- Когато поставяте продукта на стойка с колела, убедете се, че сте блокирали колелата, така че да не се движат, преди да поставите продукта.
- Не се опитвайте да предвижвате стойката, когато колелата и регулиращите механизми са блокирани.
- Когато премествате принтера, докато той е на стойката, избягвайте места със стъпала или неравна настилка.

#### Значение на символите

| ⚠Предупреждение  | Предупрежденията трябва да се спазват, за да се избегнат<br>сериозни телесни наранявания.               |
|------------------|----------------------------------------------------------------------------------------------------|
| <b>∆Внимание</b> | За да се избегнат телесни наранявания, трябва да се спазват<br>указанията, обозначени като "Внимание".  |
|                  | Важно: Указанията, обозначени с "Важно", трябва да се спазват, за<br>да се избегне повреда на продукта. |
|                  | Забележка: Забележките съдържат полезна или допълнителна<br>информация за работата на този продукт.     |

#### Фигури

Показаният на фигурите в това Ръководство принтер се различава в някои отношения от действителното устройство, но тези разлики не влияят на процеса на монтаж.

#### LV levads

#### Svarīgas drošības instrukcijas

Pirms printera iestatīšanas izlasiet visus šos norādījumus. Tāpat obligāti ievērojiet visus printerim piestiprinātos brīdinājumus un instrukcijas. Pirms printera lietošanas "Vispārīga informācija" (PDF).

#### **A**Brīdinājums

□ Nenosprostojiet ierīces ventilācijas atveres.

#### 🗥 Uzmanību!

- D Neuzstādiet un neuzglabājiet printeri nestabilā vietā vai vietā, kuru ietekmē citu ierīču vibrācijas.
- Neuzstādiet printeri vietās, kur ir eļļaini dūmi un putekļi, vai vietās, kuras ietekmē mitrums, vai vietās, kur tas var viegli samirkt.
- Nesasveriet ierīci par vairāk nekā 10 grādiem uz priekšu, atpakaļ, pa kreisi vai pa labi, kad to pārvietojat.
- □ Tā kā ierīce ir smaga, to nedrīkst nest viens cilvēks.
- D Paceļot ierīci, pārliecinieties, ka ceļot turat to vietās, kas norādītas rokasgrāmatā.
- Noteikti ievērojiet pareizu ķermeņa stāju, kad ceļat ierīci.
- Pirms ierīces samontēšanas noteikti novāciet no uzstādīšanas vietas iepakojuma plāksnes, iepakojuma materiālus un piegādātos materiālus.
- Novietojot ierīci stendā ar skrituļiem (ritenīšiem), noteikti nostipriniet ritenīšus pirms darbu veikšanas, lai tie nekustētos.
- Nemēģiniet pārvietot stendu, kamēr skrituļi (ritenīši) un regulētāji ir nostiprināti.
- Pārvietojot printeri, kamēr tas atrodas stendā, izvairieties no vietām ar pakāpieniem vai nelīdzenu grīdas klājumu.

#### Simbolu nozīme

| ⚠Brīdinājums | levērojiet brīdinājumus, lai izvairītos no nopietnām ķermeņa traumām.                                 |
|--------------|----------------------------------------------------------------------------------------------------|
| ⚠Uzmanību!   | Esiet piesardzīgi, lai izvairītos no nopietniem ķermeņa savainojumiem.                                |
|              | Svarīgi: šie norādījumi jāievēro, lai izvairītos no šī izstrādājuma sabojāšanas                       |
|              | Piezīme: piezīmes satur noderīgu papildu informāciju par šī izstrādājuma<br>darbību un ekspluatēšanu. |
|              |                                                                                                    |

#### Attēli

Šīs rokasgrāmatas attēlos redzamais printeris daļēji atšķiras no faktiskā izstrādājuma, taču šīs atšķirības nekādi neietekmē montāžas procesu.

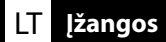

#### Svarbios saugos instrukcijos

Prieš nustatydami savo spausdintuvą, perskaitykite visas šias instrukcijas. Taip pat būtinai laikykitės visų įspėjimų ir instrukcijų, esančių ant spausdintuvo. Perskaitykite Bendroji informacija (PFD) prieš naudodamiesi spausdintuvu.

#### **≜Įspėjimas**

Neuždenkite gaminio ventiliacijos angų.

#### **Atsargiai**

- Neįrenkite ir nelaikykite spausdintuvo ant nestabilaus paviršiaus ar vietoje, veikiamoje kitos įrangos vibracijos.
- Neįrenkite spausdintuvo vietose, kur yra tepaluotų dūmų ar dulkių, taip pat vietose, kur yra drėgmės ar kur spausdintuvas gali nesunkiai sudrėkti.
- Derkeldami gaminį nelenkite jo daugiau negu 10 laipsnių pirmyn, atgal, kairėn ar dešinėn.
- □ Kadangi gaminys sunkus, jį turėtų nešti daugiau nei vienas asmuo.
- Keldami gaminį būtinai kelkite už vadove nurodytų vietų.
- L Keliant gaminį būtina tinkama laikysena.
- Prieš surinkdami gaminį iš įrengimo vietos pašalinkite pakavimo lapus, pakuotės medžiagas ir kitus pridėtus reikmenis.
- □ Jei dedate gaminį ant stovo su rateliais, prieš atlikdami darbą pasirūpinkite, kad rateliai būtų užfiksuoti ir nejudėtų.
- D Nemėginkite stumti stovo su užfiksuotais rateliais ir reguliatoriais.
- D Perkeldami ant stovo padėtą spausdintuvą venkite vietų, kur yra laiptelių ar nelygių grindų.

#### Simbolių reikšmės

| ⚠Įspėjimas       | Įspėjimų reikia paisyti, kad būtų išvengta sunkių kūno sužalojimų.                             |  |
|------------------|------------------------------------------------------------------------------------------------|--|
| <b>Atsargiai</b> | Atsargumo reikalaujančių pranešimų reikia paisyti, kad būtų išvengta kūno<br>ai sužalojimų.    |  |
|                  | Svarbu: reikia laikytis svarbių nurodymų, kad išvengtumėte gaminio<br>sugadinimo.              |  |
|                  | Pastaba: pastabose rasite reikalingos bei papildomos informacijos apie šio<br>gaminio veikimą. |  |

#### lliustracijos

Šio vadovo Iliustracijose pavaizduotas spausdintuvas kai kuriais atžvilgiais gali skirtis nuo realaus produkto, tačiau tokie skirtumai neturi jokios įtakos surinkimo procesui.

#### ET Tutvustused

#### **Oluline ohutusteave**

Enne printeri häälestamist lugege kõiki neid juhiseid. Samuti veenduge, et järgite kõiki printerile märgitud hoiatusi ja juhised. Lugege kindlasti enne printeri kasutamist dokumenti Üldteave (PDF).

#### ⚠Hoiatus

□ Ärge tõkestage toote õhutusavasid.

#### **A**Ettevaatust

- □ Ärge paigaldage printerit ebastabiilsesse kohta või keskkonda, kus esineb teiste seadmete tekitatud vibratsiooni ja vältige printeri hoidmist sellises kohas.
- Ärge paigaldage printerit kohta, kus see võib kokku puutuda õlise suitsu, tolmu või niiskusega või lihtsalt märjaks saada.
- Toote teisaldamisel ärge kallutage seda rohkem kui 10 kraadi ettepoole, tahapoole, vasakule või paremale.
- L Kuna toode on raske, ei tohiks seda kanda üksinda.
- **D** Toote tõstmisel võtke kinni ainult juhendis näidatud kohtadest.
- □ Veenduge, et kasutate toote tõstmisel õiget kehahoiakut.
- □ Enne toote kokkupanekut eemaldage paigaldusalast pakendikiled, pakkematerjalid ja komplekti kuuluvad tarvikud.
- □ Kui paigutate toote ratastega alusele, siis veenduge enne töö alustamist, et rattad on fikseeritud ega liigu.
- D Ärge üritage alust liigutada, kui rattad ja regulaatorid on fikseeritud.
- Alusel oleva printeri teisaldamisel vältige astmete ja ebatasase põrandapinnaga kohti.

#### Sümbolite tähendus

| ⚠Hoiatus     | Ettevaatusabinõusid tuleb järgida, et vältida tõsiseid kehavigastusi.                         |  |
|--------------|-----------------------------------------------------------------------------------------------|--|
| ⚠Ettevaatust | Ettevaatusabinõusid peab järgima, hoidumaks kehalistest vigastustest.                         |  |
|              | Oluline! Tuleb järgida olulist teavet, et vältida toote kahjustamist.                         |  |
|              | Märkus. Märkused sisaldavad kasulikku või täiendavat teavet selle seadme<br>kasutamise kohta. |  |

#### Joonised

Selle juhendi joonisel toodud printer erineb mõnevõrra tegelikust tootest, kuid need erinevused ei mõjuta kokkupaneku protseduuri.

RO Alegerea locului pentru imprimantă

Vietas izvēlēšanās printera novietošanai

#### T Vietos spausdintuvui parinkimas

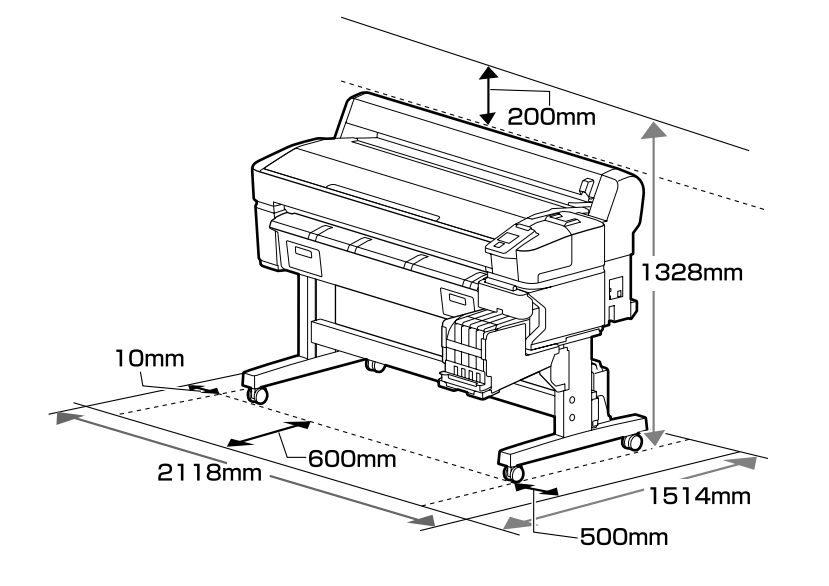

#### Pokyny k umiestneniu tlačiarne

- D Na nastavenie tlačiarne nechajte adekvátny priestor, ako je to uvedené v tabuľke.
- 2 Zvoľte rovné a stabilné miesto, ktoré udrží hmotnosť tlačiarne (93 kg).
- Devžívajte len zásuvku, ktorá spĺňa požiadavky tejto tlačiarne na napájanie.
- □ Tlačiareň by sa mala používať len za nasledovných podmienok:

|                         | Teplota  | Vlhkosť (bez kondenzácie) |
|-------------------------|----------|---------------------------|
| Odporúčané              | 15–25 °C | 40–60%                    |
| Dopĺňanie, údržba, atď. | 15–35 ℃  | 20-80%                    |

Dokonca aj keď sú dodržané vyššie uvedené podmienky, nemusíte tlačiť správne, ak nie sú podmienky prostredia vhodné pre papier. Viac informácií nájdete v časti týkajúcej sa pokynov pre papier. Aby ste udržali vlhkosť na želanej úrovni, držte tlačiareň mimo priameho slnečného žiarenia a ďalej od zdrojov tepla a prúdenia vzduchu, ako napr. klimatizačné zariadenia.

□ Tlačiareň je precízny prístroj, a mal by byť umiestnený tam, kde je málo prachu. Neumiestňujte ho na miesta, kde sa vykonáva napr. strihanie látok, šitie a podobne.

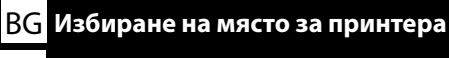

#### **ET** Printeri jaoks koha valimine

#### Instrucțiuni pentru așezarea imprimantei

- D Lăsați spațiu adecvat așa cum este prevăzut în tabela pentru instalarea imprimantei.
- Alegeți un loc plan și stabil, suficient de rezistent pentru greutatea imprimantei (93 kg).
- D Utilizați o priză care îndeplinește cerințele de alimentare ale acestei imprimante.
- □ Imprimanta trebuie folosită în următoarele condiții:

|                             | Temperatură | Umiditate (fără condensare) |
|-----------------------------|-------------|-----------------------------|
| Recomandat                  | 15–25 °C    | 40–60%                      |
| Încărcare, mentenanță, etc. | 15–35 °C    | 20-80%                      |

Chiar dacă condițiile de mai sus sunt îndeplinite, este posibil să nu puteți printa corespunzător, dacă condițiile de mediu nu sunt potrivite hârtiei. Pentru mai multe informații consultați instrucțiunile pentru hârtie. Pentru a menține umiditatea la nivelul dorit, țineți imprimanta departe de razele directe ale soarelui și departe de sursele de căldură și curenții de aer cum ar fi cele produse de instalațiile de aer condiționat.

Imprimanta este un dispozitiv de precizie și trebuie instalat acolo unde este puțin praf. Nu o instalați în zone folosite pentru activități cum ar fi croitorie de haine sau broderie.

#### Указания за разполагане на принтера

- Оставете достатъчно място за конфигурирането на принтера, както е посочено в таблицата.
- Изберете равно и стабилно място, което може да издържи тежестта на принтера (93 kg).
- Използвайте само контакт, който отговаря на изискванията за захранване на този принтер.
- Принтерът трябва да бъде използван само при следните условия:

|                                | Температура | Влажност (без кондензация) |
|--------------------------------|-------------|----------------------------|
| Препоръки                      | 15–25 °C    | 40–60%                     |
| Зареждане, поддръжка и подобни | 15–35 °C    | 20–80%                     |

Дори и горните изисквания да са спазени, възможно е при неподходящи за дадената хартия околни условия печатът да не е добър. За по-подробна информация се обърнете към указанията за хартията. За да се поддържа влажността на нужното ниво, дръжте принтера далече от пряка слънчева светлина и на разстояние от източници на топлина и въздушни течения като тези, предизвиквани от климатици.

Принтерът е прецизно устройство и трябва да се инсталира в места, където няма много прах. Не го инсталирайте в места, използвани за дейности като кроене на дрехи или шиене.

#### Instrukcijas par printera novietošanu

- Atstājiet ap printeri pietiekami daudz brīvas vietas, kā parādīts printera uzstādīšanas rasējumā.
- Izvēlieties horizontālu un stabilu vietu, kas spēj izturēt printera svaru (93 kg).
- Lizmantojiet tikai tādu kontaktligzdu, kas atbilst šī printera jaudas prasībām.
- Printeri drīkst lietot tikai tālāk norādītajos apstākļos:

| ,                         |             |                             |
|---------------------------|-------------|-----------------------------|
|                           | Temperatūra | Mitrums (bez kondensācijas) |
| leteicams                 | 15–25 °C    | 40–60%                      |
| Uzpildīšana, apkope, u.c. | 15–35 °C    | 20-80%                      |

Arī tad, ja ir izpildītas iepriekš minētās prasības, ir iespējams, ka nevarēsiet kvalitatīvi veikt drukas darbus, ja vides apstākļi nav piemēroti izmantotajam papīram. Sīkāku informāciju skatiet papīra instrukcijās. Lai saglabātu mitrumu vēlamajā līmenī, nenovietojiet printeri tiešā saules gaismā un siltuma avotu tuvumā, kā arī gaisa plūsmā, piemēram, gaisa kondicionētāja radītā gaisa plūsmā.

Printeris ir ļoti precīza ierīce, un tā jāuzstāda vietā, kurā neuzkrājas daudz putekļu. Nenovietojiet printeri telpās, kurās tiek veiktas tādas darbības kā auduma griešana vai šūšana.

#### Spausdintuvo pastatymo instrukcijos

- Delikite pakankamai vietos, kaip parodyta spausdintuvo parengties schemoje.
- Desirinkite lygią ir stabilią vietą, kuri atlaikytų spausdintuvo svorį (apie 93 kg).
- □ Naudokite tik lizdą, atitinkantį šio spausdintuvo galios reikalavimus.
- **General Security** Spausdintuvas turi būti eksploatuojamas tik tokiomis sąlygomis:

|                             | Temperatūra | Drėgmė (be kondensacijos) |
|-----------------------------|-------------|---------------------------|
| Rekomenduojama              | 15–25 °C    | 40–60%                    |
| Įdėjimas, priežiūra ir t.t. | 15–35 °C    | 20-80%                    |

Net patenkinus pirmiau paminėtas sąlygas, gali nepavykti kokybiškai spausdinti tam tikram popieriaus tipui netinkamomis aplinkos sąlygomis. Daugiau informacijos rasite naudojamo popieriaus instrukcijose. Kad būtų išlaikytas reikiamas drėgnumas, spausdintuvą reikia laikyti atokiau nuo tiesioginės saulės šviesos, šilumos šaltinių bei oro srovių, pvz., kondicionierių pučiamų oro srovių.

Spausdintuvas yra tikslus prietaisas, jį derėtų statyti, kur yra mažai dulkių. Nestatykite jo tokiose vietose, kur kyla daug dulkių, pvz., kur kerpami audiniai ar siuvama.

#### Printeri kohale asetamise juhtnöörid

- Derinteri kohale seadmiseks jätke piisavalt ruumi, nagu on näidatud tabelis.
- □ Valige ühetasane ja stabiilne alus, mis suudab kanda printeri raskust (93 kg).
- L Kasutage vaid sellist pistikupesa, mis vastab printeri võimsusnõuetele.
- **D** Printerit on lubatud kasutada ainult järgmistes tingimustes:

| Temperatuur             |          | Õhuniiskus (ilma kondenseerumiseta) |
|-------------------------|----------|-------------------------------------|
| Soovitatud              | 15–25 °C | 40–60%                              |
| Laadimine, hooldus jms. | 15–35 ℃  | 20-80%                              |

Isegi kui ülaltoodud tingimused on täidetud, ei pruugi printimine toimuda korralikult, kui keskkonnatingimused pole paberi jaoks sobivad. Täpsema informatsiooni saamiseks vaadake juhiseid paberil. Soovitud õhuniiskuse taseme hoidmiseks hoidke printer eemal otsesest päikesevalgusest ja eemal kütteseadmetest ja õhuvooludest, mida tekitavad näiteks kliimaseadmed.

Printer on täppisseade ja tuleb paigaldada kohta, kus esineb vähe tolmu. Ärge paigaldage kohta, kus näiteks lõigatakse kangaid või õmmeldakse.

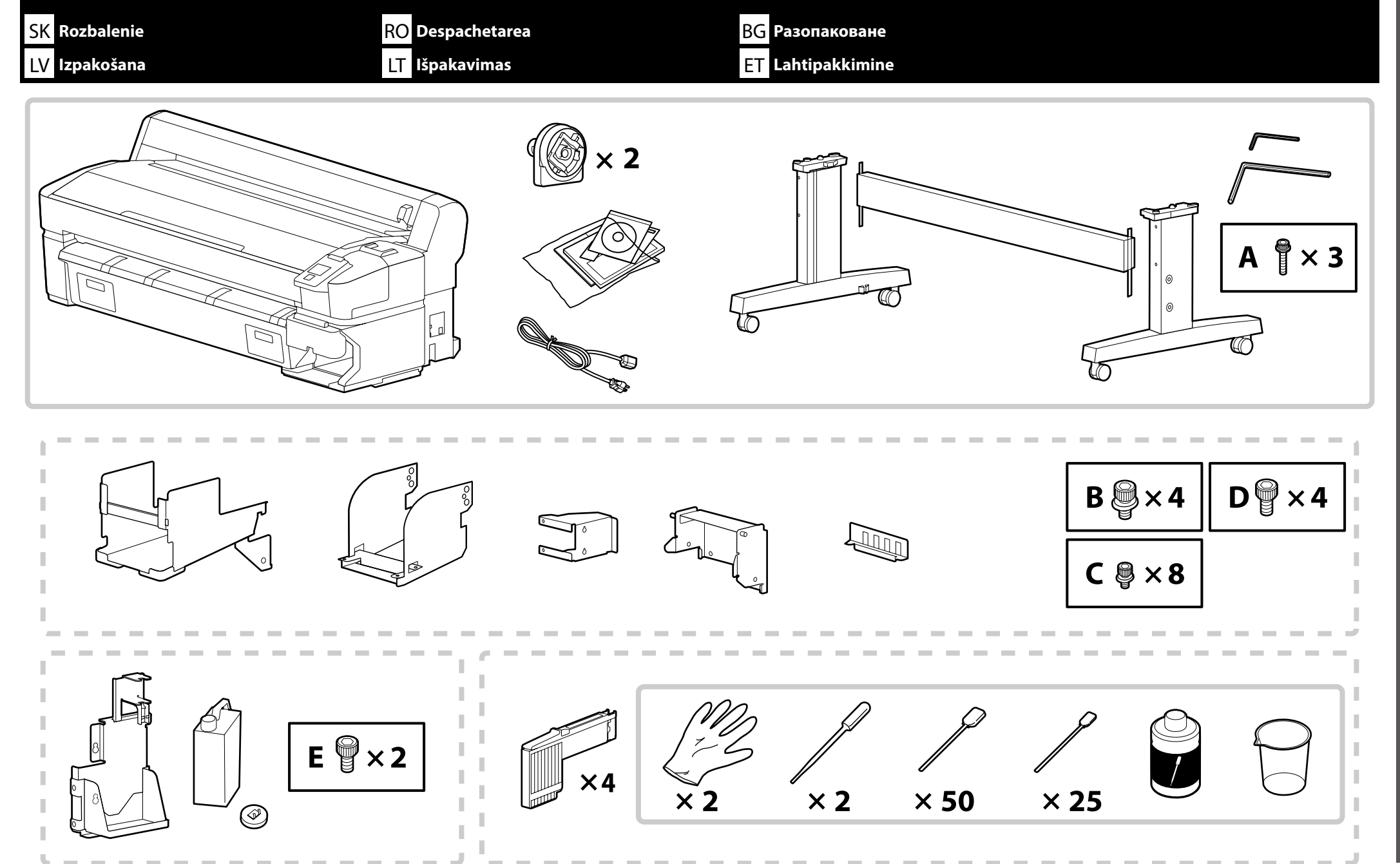

#### SK Rozbalenie RO Despachetarea BG Разопаковане LV Izpakošana LT Išpakavimas ET Lahtipakkimine

Prerušovaná čiara označuje diely pre "Ink supply system and waste ink bottle kit (Súprava systému prívodu atramentu a nádoby na odpadový atrament)".
 Niektoré priložené položky v dodávke tlačiarne nie sú charakterizované v tejto príručke. Pokyny na ich používanie nájdete v používateľskej príručke (online príručke).

Linia întreruptă marchează componentele "Ink supply system and waste ink bottle kit (Sistemul de alimentare cu cerneală și setul recipientului pentru colectarea cernelii reziduale)".
 Anumite elemente împachetate cu imprimanta nu sunt descrise în acest ghid. Pentru instrucțiuni privind modul de utilizare al acestora, consultați Ghidul utilizatorului (manual online).

🖵 Пунктираната линия показва частите за "Ink supply system and waste ink bottle kit (Система за доставка на мастило и комплект на бутилката с отпадъчно мастило)".

Някои елементи от комплекта, включени с принтера, не са описани в това ръководство. За инструкции относно тяхната употреба вижте Ръководството на потребителя (онлайн ръководството).

Svītrotā apmale norāda "Ink supply system and waste ink bottle kit (Tintes padeves sistēma un izlietotās tintes tvertnes komplekts)" daļas.
 Daži piederumu komplekti, kas ieklauti printera komplektācijā, nav aprakstīti šajā rokasgrāmatā. Lai uzzinātu, kā tos izmantot, skatiet Lietotāja rokasgrāmatu (Tiešsaistes rokasgrāmata).

D Brūkšninė linija rodo "Ink supply system and waste ink bottle kit (Rašalo tiekimo sistema ir panaudoto rašalo indo rinkinys)" dalis.

🖵 Kai kurios kartu su šiuo spausdintuvu pristatytos prekės nėra aprašytos šioje instrukcijoje. Nurodymus, kaip jas naudoti, rasite Vartotojo vadove (vadovas internete).

C Kriipsjoon tähistab komplekti "Ink supply system and waste ink bottle kit (Tindivarustussüsteemi ja hoolduskonteineri komplekt)" osi.

Osa kimpu köidetud esemeid pole juhendis kirjeldatud. Nende kasutamise kohta lugege lähemalt Kasutusjuhendist (online-juhend).

| ⚠Upozornenie         | Pred montážou tlačiarne vyčistite pracovnú plochu – dajte preč odstránený baliaci materiál a zbalené veci.                            |
|----------------------|----------------------------------------------------------------------------------------------------|
| <b>≜</b> Atenție     | Înainte de asamblarea imprimantei, curățați zona de lucru, punând deoparte materialele de ambalare îndepărtate și articolele incluse. |
| ⚠Внимание            | Преди монтажа на принтера почистете работната зона от освободените опаковъчни материали и пакети.                                     |
| <b>∆Uzmanību!</b>    | lekams ķerties pie printera montāžas, attīriet darbu zonu, aizvācot visus noņemtos iepakojuma materiālus un iesaiņotās daļas.         |
| 🗥 Atsargiai          | Prieš surinkdami spausdintuvą, sutvarkykite darbo vietą, patraukdami įpakavimo medžiagas ir suvyniotas dalis.                         |
| <b>≜</b> Ettevaatust | Enne printeri kokkupanekut tehke tööala puhtaks, pannes ära eemaldatud pakkematerjalid ja komplekteeritud objektid.                   |

 $\mathbf{V}$ 

| SK Montáž<br>LV Montāža | RO Asamblare<br>LT Surinkimas | BG Монтаж<br>ET Kokkupanek |                                                                          |
|-------------------------|-------------------------------|----------------------------|--------------------------------------------------------------------------|
| Podstavec               |                               |                            | Odporúčame, aby podstavec montovali traja ľudia.                         |
| Stativ                  |                               | FT .                       | Este recomandat ca stativul să fie asamblat de un grup de trei persoane. |
| Подставка               |                               |                            | Препоръчва се монтажът на подставката да се извършва от трима души.      |
| Status                  |                               |                            | Statni ieteicams montēt trijatā.                                         |
|                         |                               |                            | Rekomenduojama stovą surinkti trise.                                     |
| Alus                    |                               | 0                          | Soovitatav on panna alus kokku kolmeses grupis.                          |
|                         |                               |                            |                                                                          |

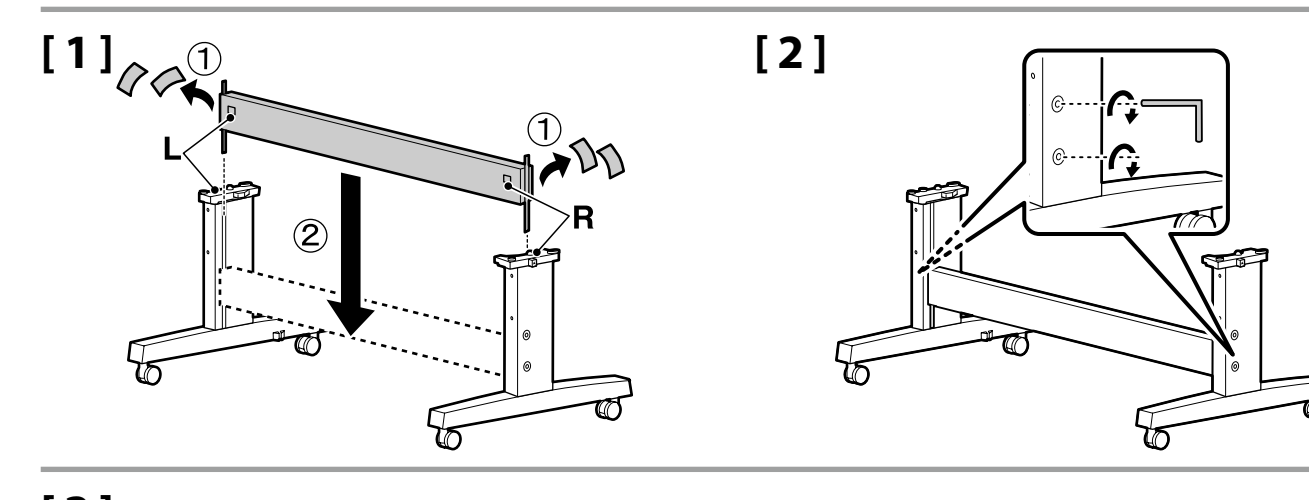

.

[3]

Pred používaním tlačiarne sa uistite, že podstavec je pripevnený na miesto. Pri pohybovaní tlačiarňou odomknite kolieska.

Înainte de folosirea imprimantei, asigurați-vă că stativul este fixat în loc. În cazul mișcării imprimantei, deblocați rolele.

Преди използване на принтера се убедете, че подставката е закрепена на мястото си. При местене на принтера, разблокирайте колелцата.

lekams darbināt printeri, pārliecinieties, ka statnis ir nostiprināts vietā. Pārvietojot printeri, atbloķējiet skrituļus.

Prieš naudodami spausdintuvą užtikrinkite, kad stovas būtų tinkamai užfiksuotas vietoje. Norėdami perstumti spausdintuvą, atrakinkite ratukus.

Enne printeri kasutamist veenduge, et alus on fikseeritult kohal. Printeri liigutamisel vabastage rattad.

Inštalácia tlačiarne Instalarea imprimantei Монтаж на принтера Printera uzstādīšana Spausdintuvo įrengimas Printeri installimine

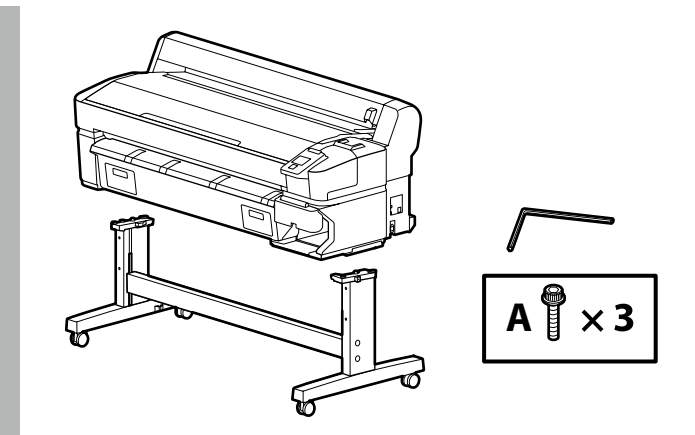

# [1]

| ${\rm                                    $ | Tlačiareň musia prenášať minimálne 4 osoby.                   |
|--------------------------------------------|---------------------------------------------------------------|
| <b>≜</b> Atenție                           | La transportul imprimantei folosiți cel puțin 4 persoane.     |
| <b>∆Внимание</b>                           | За пренасяне на принтера са нужни най-малко 4 души.           |
| ⚠ Uzmanību!                                | Ja ir jāpārnes printeris, tas jādara vismaz četriem cilvēkiem |
| <b>Atsargiai</b>                           | Spausdintuvui nešti reikalingi mažiausiai keturi žmonės.      |
| ⚠Ettevaatust                               | Printeri kandmiseks on vaja vähemalt nelja inimest.           |

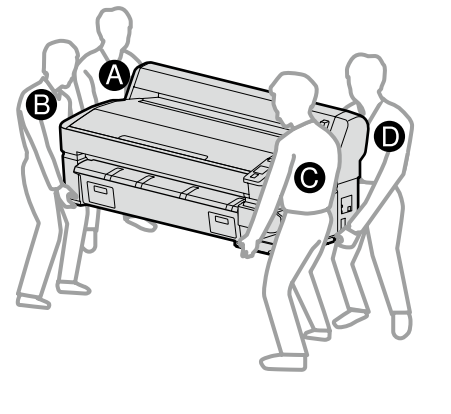

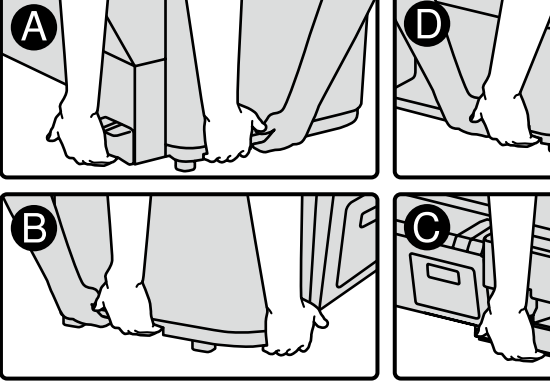

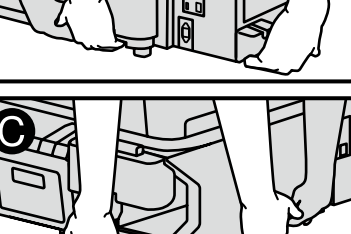

Pri dvíhaní jednotky tlačiarne ju držte len za označené oblasti. V opačnom prípade by ste mohli ovplyvniť normálnu prevádzku a tlač.

În cazul ridicării imprimantei țineți doar de zona marcată. Altfel acesta poate afecta funcționarea normală și imprimarea.

Когато вдигате принтера, дръжте го само за обозначената зона. В противен случай това може да повлияе на нормалната работа и на печата.

Ceļot printera iekārtu, turiet tikai izcelto laukumu. Pretējā gadījumā tas var ietekmēt normālu darbību un drukāšanu.

Norėdami pakelti spausdintuvą, laikykite tik už specialiai paryškintų vietų. Kitaip galite sutrikdyti įprastą spausdintuvo darbą ir spausdinimo kokybę.

Printeri tõstmisel hoidke ainult esile toodud kohast. Muidu võib see mõjutada tavapärast tööd ja printimist.

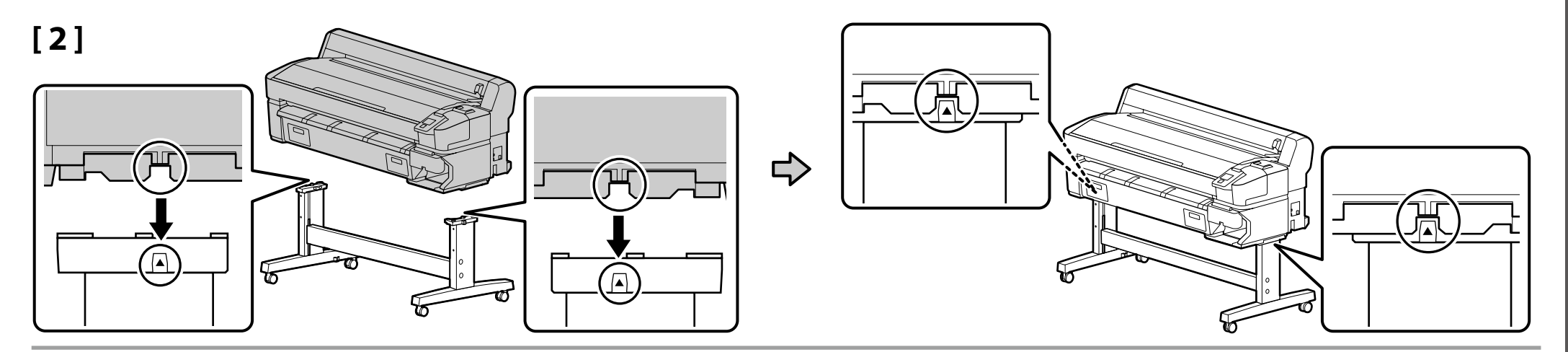

[3]

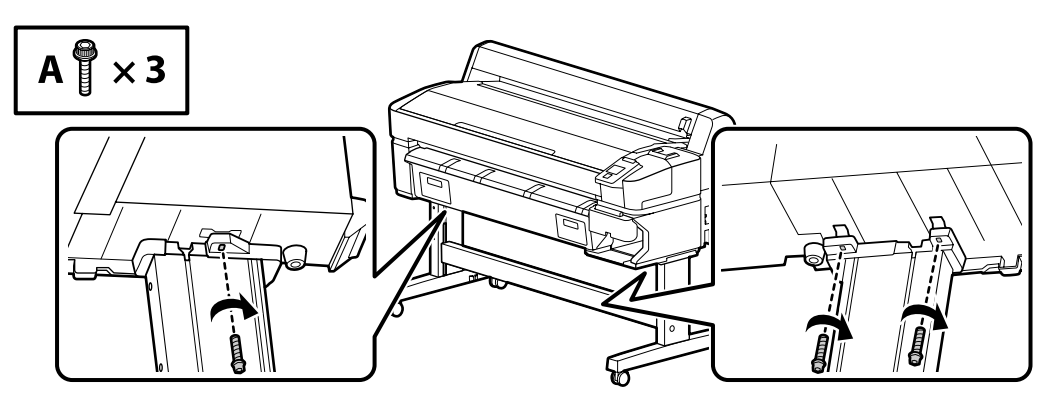

Systém prívodu atramentu

Sistemul de alimentare cu cerneală

Система за доставка на мастило

Tintes padeves sistēma

Rašalo tiekimo sistema

Tindivarustussüsteemi

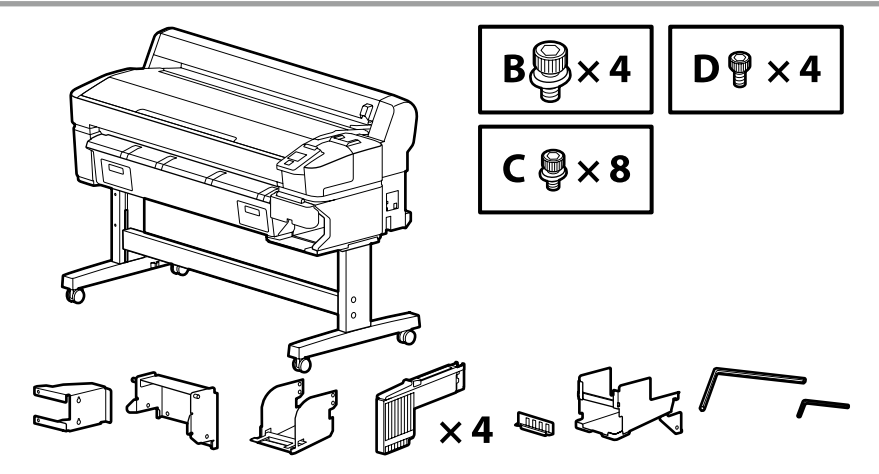

# [1]

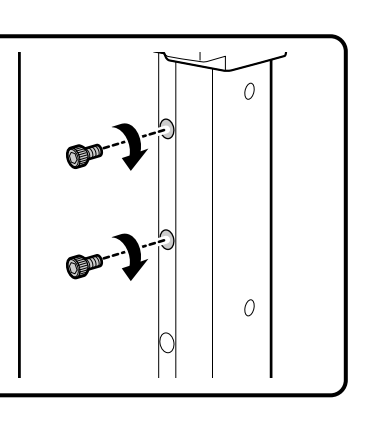

Niekoľkými otočeniami zaskrutkujte skrutky uvedené na ilustrácii pevne na miesto. Prílišné zatiahnutie skrutiek môže spôsobiť, že neskôr nebudete vedieť správne prispôsobiť iné súčiastky.

Răsuciți șuruburile din ilustrație de câteva ori pentru a le prinde temporar în loc. Strângerea peste măsură a șuruburilor pot preveni montarea corectă a pieselor în pașii ulteriori.

Завийте с няколко оборота винтовете, показани на илюстрацията, за да се задържат временно на местата си. Прекомерното притягане на винтовете може да попречи на правилното напасване на частите в следващите стъпки.

Pagrieziet attēlā redzamās skrūves pāris apgriezienus, lai tās īslaicīgi noturētu vietā. Skrūvju pārlieka pievilkšana var traucēt detaļu pareizai ievietošanai turpmāko darbību laikā.

Pasukite paveikslėlyje pavaizduotus varžtus keletą kartų, kad jie laikinai laikytųsi. Per daug suveržus varžtus, dalys gali netinkamai laikytis vėlesniuose etapuose.

Keerake joonisel näidatud kruvisid mõned pöörded, et need ajutiselt kinnitada. Kruvide ülepingutamine võib takistada detailide õiget paigutamist hilisemas faasis.

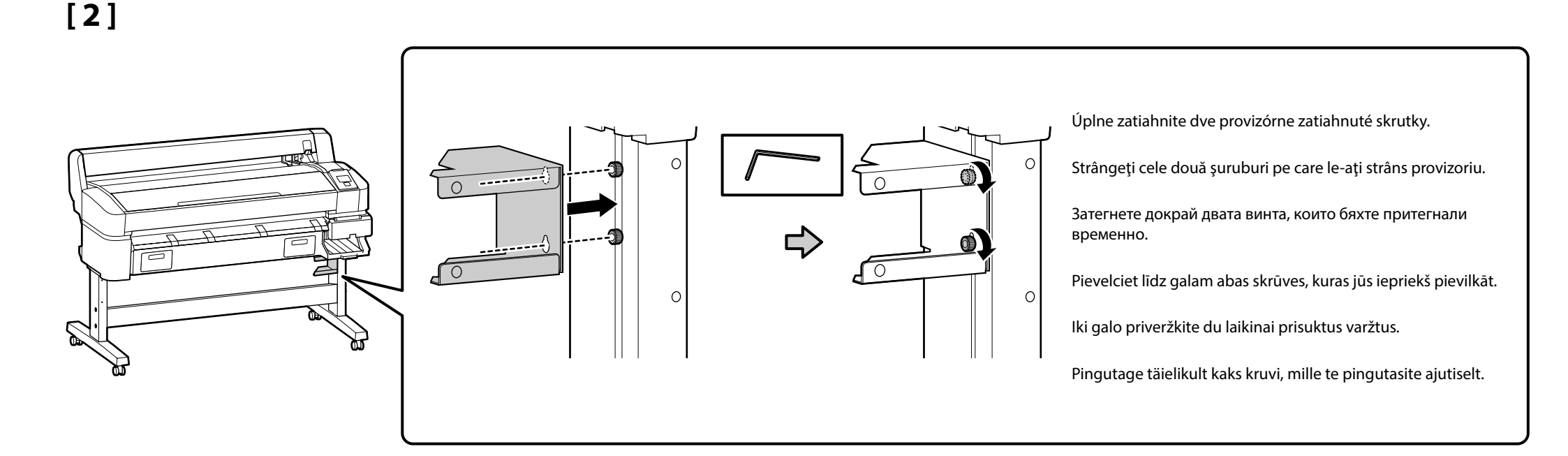

[3]

D × 2

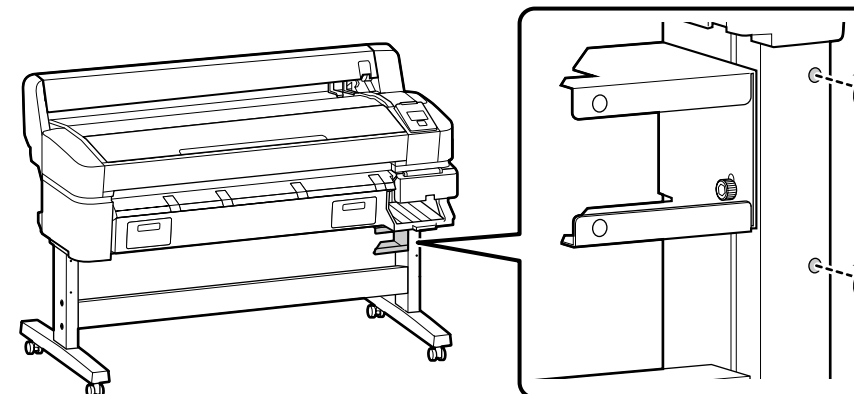

-6 ·**[**-@) Niekoľkými otočeniami zaskrutkujte skrutky uvedené na ilustrácii pevne na miesto. Prílišné zatiahnutie skrutiek môže spôsobiť, že neskôr nebudete vedieť správne prispôsobiť iné súčiastky.

Răsuciți șuruburile din ilustrație de câteva ori pentru a le prinde temporar în loc. Strângerea peste măsură a șuruburilor pot preveni montarea corectă a pieselor în pașii ulteriori.

Завийте с няколко оборота винтовете, показани на илюстрацията, за да се задържат временно на местата си. Прекомерното притягане на винтовете може да попречи на правилното напасване на частите в следващите стъпки.

Pagrieziet attēlā redzamās skrūves pāris apgriezienus, lai tās īslaicīgi noturētu vietā. Skrūvju pārlieka pievilkšana var traucēt detalu pareizai ievietošanai turpmāko darbību laikā.

Pasukite paveikslėlyje pavaizduotus varžtus keletą kartų, kad jie laikinai laikytųsi. Per daug suveržus varžtus, dalys gali netinkamai laikytis vėlesniuose etapuose.

Keerake joonisel näidatud kruvisid mõned pöörded, et need ajutiselt kinnitada. Kruvide ülepingutamine võib takistada detailide õiget paigutamist hilisemas faasis.

[4]

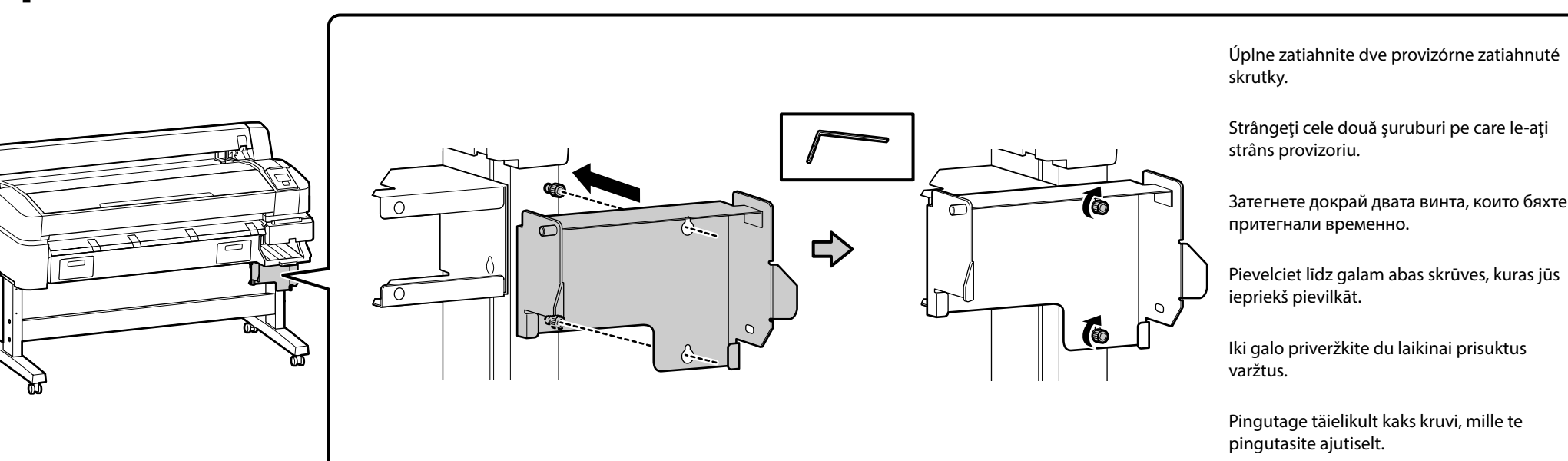

# [5] [6]

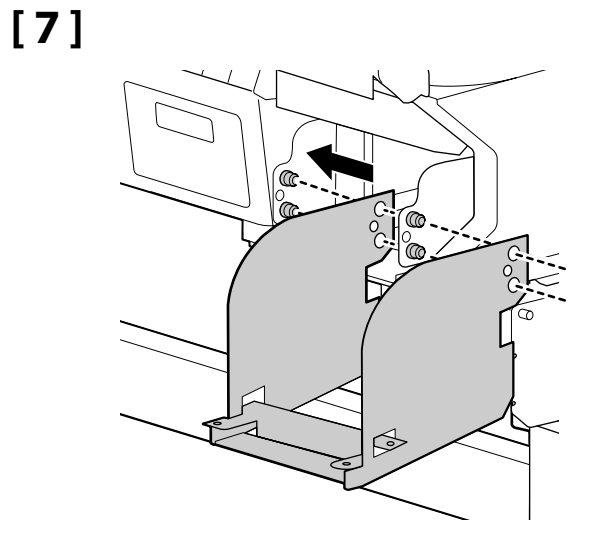

[8]

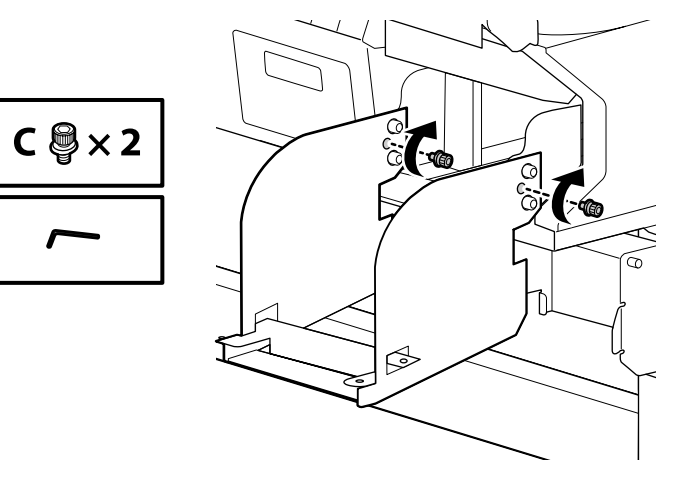

# [9]

I I

Správnym prispôsobením farby jednotlivých štítkov na atramentových nádržkách k štítku na otvore vložte nádržku, až kým neklikne na miesto.
 Do každého otvoru zasuňte atramentovú nádržku.

Potrivind culoarea de pe eticheta fiecărui rezervor de cerneală cu eticheta de pe slot, introduceți rezervorul până când se aude că a intrat în locul lui.
 Introduceți câte un rezervor în fiecare slot.

Напасвайки цвета на етикета върху всяка от мастилените касети с цвета върху етикета на слота, вкарвайте касетата, докато я чуете да щракне на мястото си.

🖵 Вкарайте по една мастилена касета във всеки слот.

Saskaņojot krāsu uz tintes tvertnes etiķetes ar krāsu uz ligzdas etiķetes, ievietojiet tvertni, kamēr par tās atrašanos vietā liecina klikšķis.
 Ievietojiet tvertni katrā ligzdā.

Pritaikykite kiekvienos rašalo buteliuko etiketės spalvą su etiketės spalva ant lizdo, įdėkite buteliuką, kol išgirsite, kad jis įsispaudė į vietą.
 Į kiekvieną angą įdėkite rašalo buteliuką.

Sobitades iga tindipaagi etiketil oleva värvi pesa etiketil oleva värviga sisestage paak oma kohale, kuni kuulete klõpsatust.
 Sisestage paak igasse pesasse.

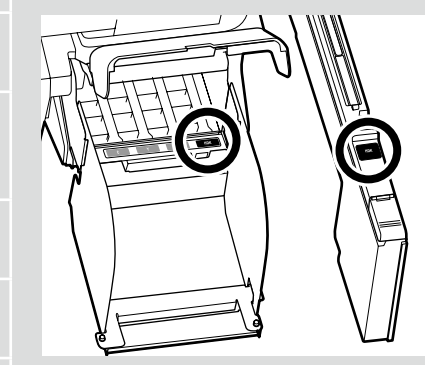

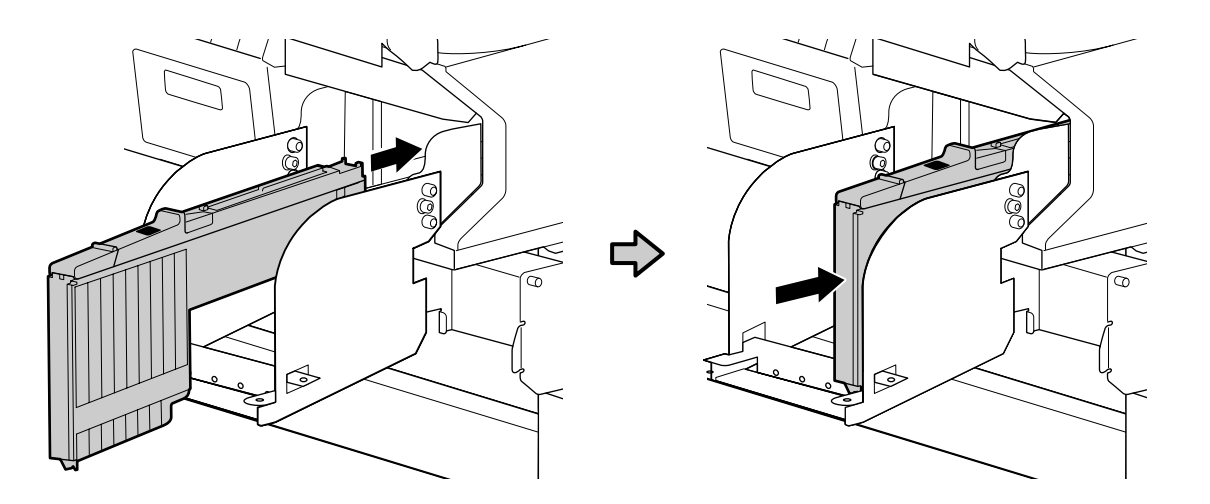

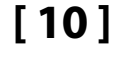

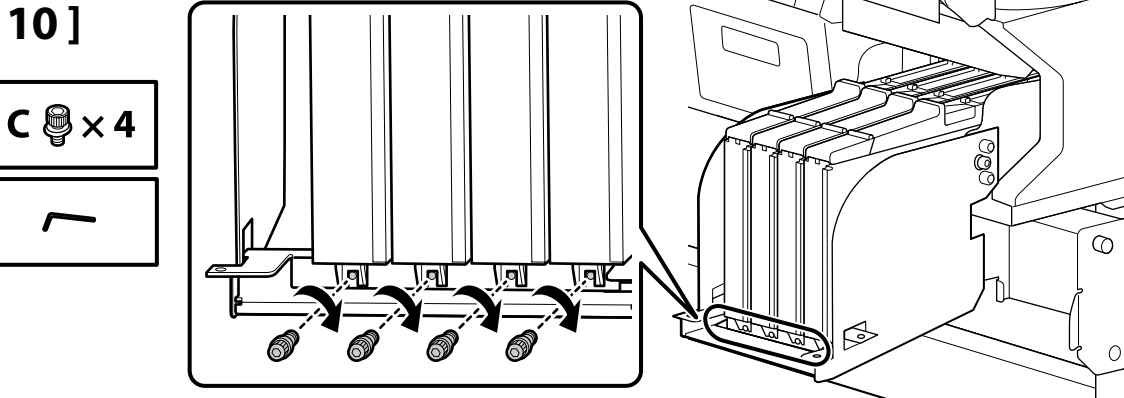

#### Zarovnajte otvory na skrutky

Ak neviete vložiť skrutky, pretože otvory na atramentových nádržkách nie sú zarovnané s otvormi na plôške na skrutky, opatrne posuňte plôšku vpravo alebo vľavo, až kým sa nezjavia otvory, a zaskrutkujte nádržky na miesto. V tomto bode sa nepokúšajte pohybovať atramentovými nádržkami.

#### Alinierea găurilor pentru șuruburi

Dacă nu puteți introduce suruburile pentru că sloturile din rezervoarele de cerneală nu se aliniază cu găurile din placa șuruburilor, înainte de a folosi șuruburile pentru a fixa rezervoarele glisati usor placa la stânga sau la dreapta până când găurile sunt vizibile. Nu încercati să miscati rezervoarele de cerneală în acest punct.

#### Изравняване на отворите за винтовете

Ако не можете да вкарате винтовете, защото слотовете в мастилените касети не се изравняват с отворите в пластината на винтовете, плъзнете леко пластината наляво или надясно, докато отворите се покажат, преди да използвате винтовете за закрепване на касетите на местата им. На този етап не се опитвайте да местите мастилените касети.

#### Skrūvju caurumu līdzināšana

Ja Jūs nespējat ievietot skrūves tāpēc, ka tvertņu ligzdas nesakrīt ar caurumiem skrūvju plātnē, pirms skrūvju izmantošanas tvertņu nostiprināšanai vietā pavirziet plātni nedaudz pa kreisi vai pa labi, kamēr ir redzami caurumu. Pēc tam vairs necentieties ar spēku izkustināt tintes tvertnes.

#### Varžtų skylių sulyginimas

Jei negalite įkišti varžtų, nes rašalo buteliukų lizdai nesutampa su skylėmis varžtų plokštelėje, prieš naudodami varžtus, kad pritvirtintumėte buteliukus, pastumkite plokštelę šiek tiek į kairę arba į dešinę, kol pasirodys skyles. Stenkitės nejudinti rašalo buteliukų.

#### Kruviaukude joondamine

Kui te ei saa sisestada kruvisid, sest tindipaakide pesad ei joondu kruviplaadi aukudega, libistage enne paakide kruvidega kinnitamist plaati kergelt vasakule või paremale, kuni augud on nähtavad. Ärge proovige selles punktis paake liigutada.

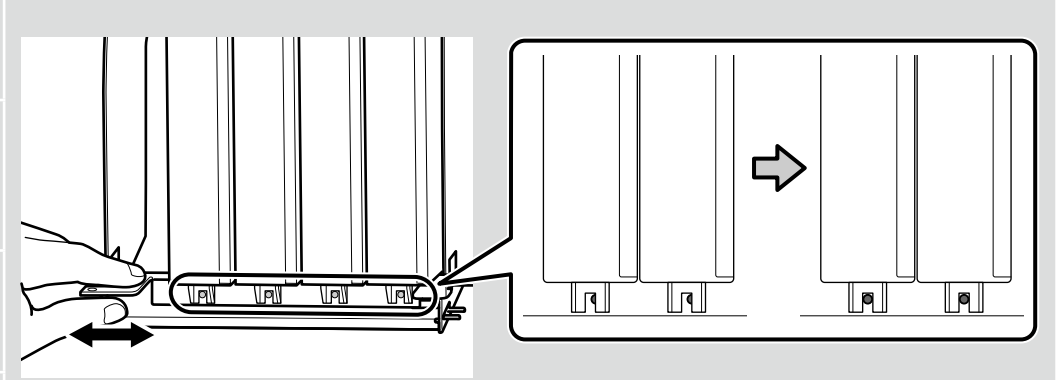

🔐 SK Montáž RO Asamblare BG Монтаж LV Montāža LT Surinkimas ET Kokkupanek

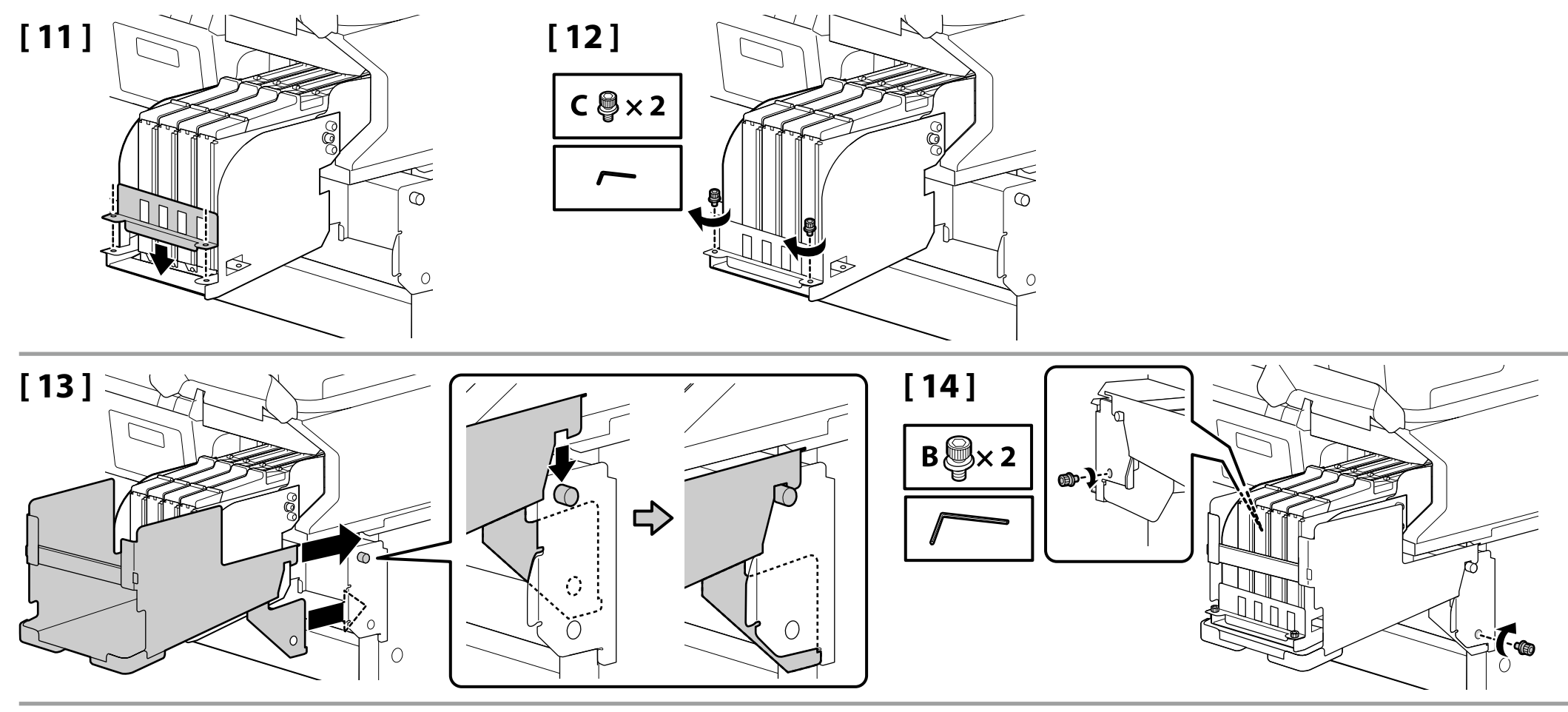

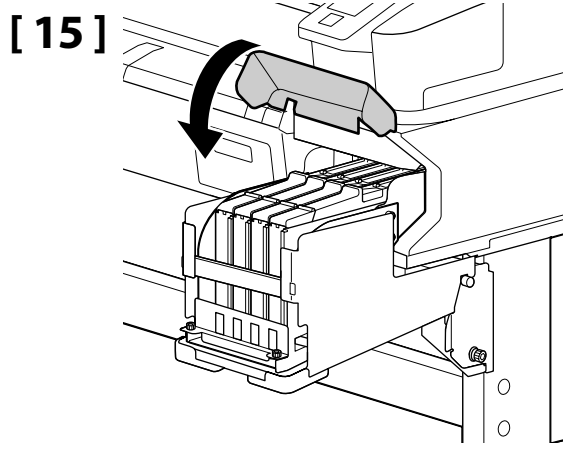

Waste Ink Bottle (Nádoby na odpadový atrament)

Waste Ink Bottle (Recipientului pentru colectarea cernelii reziduale)

Waste Ink Bottle (бутилката за отпадъчно мастило)

Waste Ink Bottle (Izlietotās tintes tvertne)

Waste Ink Bottle (Panaudoto rašalo indas)

Waste Ink Bottle (Hoolduskonteineri)

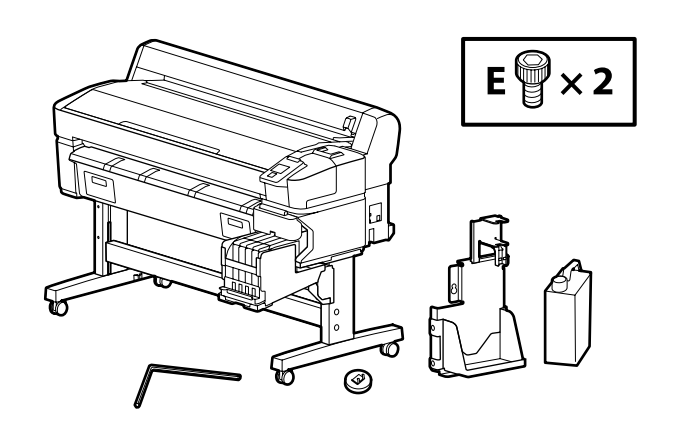

Nevsúvajte alebo tlačte hadičku na odpadový atrament, keď vkladáte waste ink bottle (nádobu na odpadový atrament).

Nu îndesați sau nu trageți cu forța tubul de cerneală reziduală în timpul instalării waste ink bottle (recipientului pentru colectarea cernelii reziduale).

Не трябва силно да теглите или дърпате тръбата за отпадъчно мастило, докато инсталирате waste ink bottle (бутилката за отпадъчно мастило).

Nemēģiniet ar spēku raut vai vilkt izlietotās tintes cauruli, uzstādot waste ink bottle (izlietotās tintes tvertni).

Montuodami waste ink bottle (panaudoto rašalo indą), netraukite ir netampykite atliekų rašalo vamzdelio.

Waste ink bottle (hoolduskonteineri) paigaldamise ajal ärge tõmmake ega lükake tugeva jõuga jääktindi voolikut.

## [1]

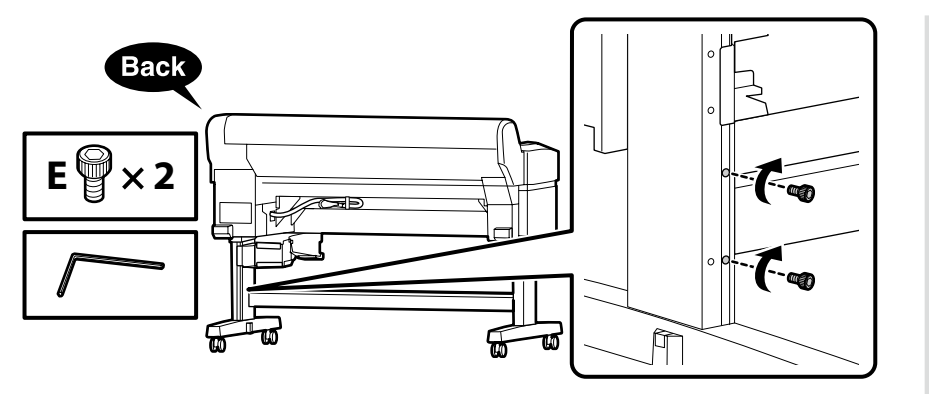

Niekoľkými otočeniami zaskrutkujte skrutky uvedené na ilustrácii pevne na miesto. Prílišné zatiahnutie skrutiek môže spôsobiť, že neskôr nebudete vedieť správne prispôsobiť iné súčiastky.

Răsuciți șuruburile din ilustrație de câteva ori pentru a le prinde temporar în loc. Strângerea peste măsură a șuruburilor pot preveni montarea corectă a pieselor în pașii ulteriori.

Завийте с няколко оборота винтовете, показани на илюстрацията, за да се задържат временно на местата си. Прекомерното притягане на винтовете може да попречи на правилното напасване на частите в следващите стъпки.

Pagrieziet attēlā redzamās skrūves pāris apgriezienus, lai tās īslaicīgi noturētu vietā. Skrūvju pārlieka pievilkšana var traucēt detaļu pareizai ievietošanai turpmāko darbību laikā.

Pasukite paveikslėlyje pavaizduotus varžtus keletą kartų, kad jie laikinai laikytųsi. Per daug suveržus varžtus, dalys gali netinkamai laikytis vėlesniuose etapuose.

Keerake joonisel näidatud kruvisid mõned pöörded, et need ajutiselt kinnitada. Kruvide ülepingutamine võib takistada detailide õiget paigutamist hilisemas faasis.

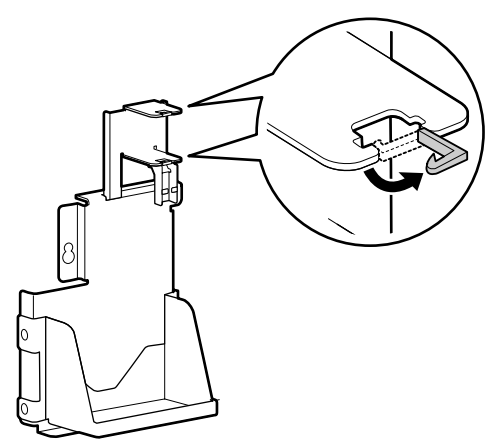

[3]

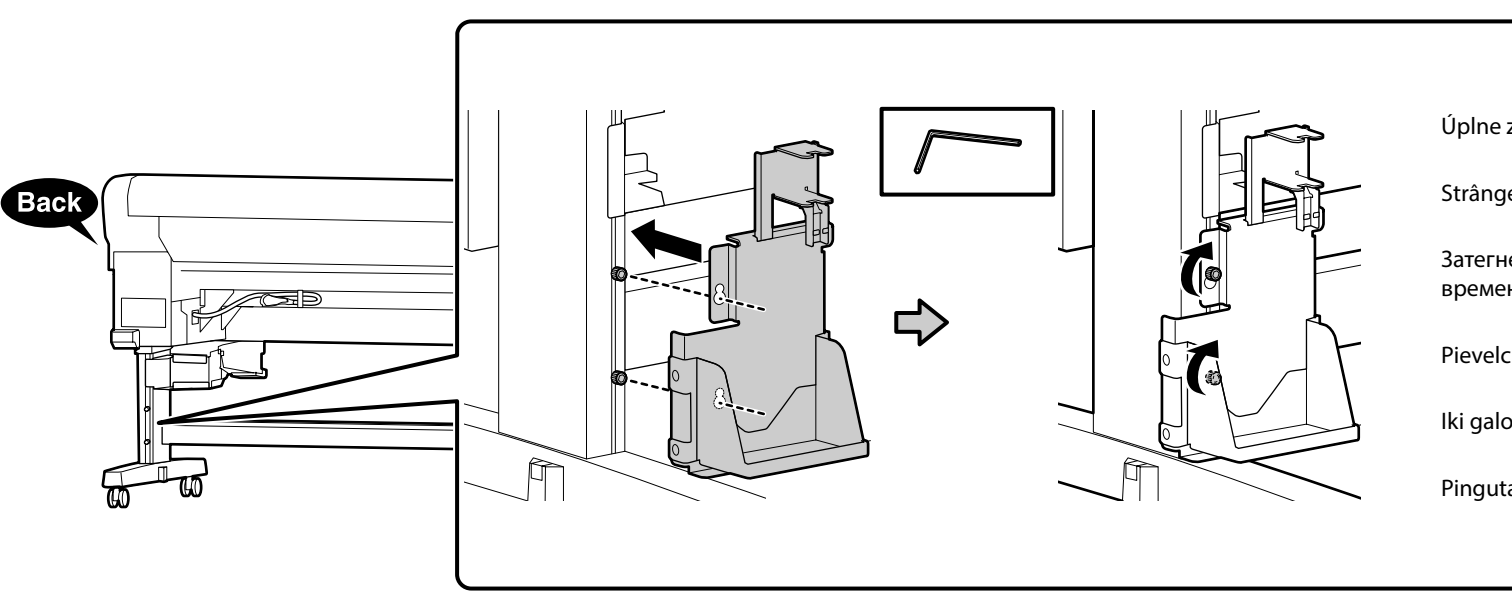

Úplne zatiahnite dve provizórne zatiahnuté skrutky.

Strângeți cele două șuruburi pe care le-ați strâns provizoriu.

Затегнете докрай двата винта, които бяхте притегнали временно.

Pievelciet līdz galam abas skrūves, kuras jūs iepriekš pievilkāt.

lki galo priveržkite du laikinai prisuktus varžtus.

Pingutage täielikult kaks kruvi, mille te pingutasite ajutiselt.

# [4]

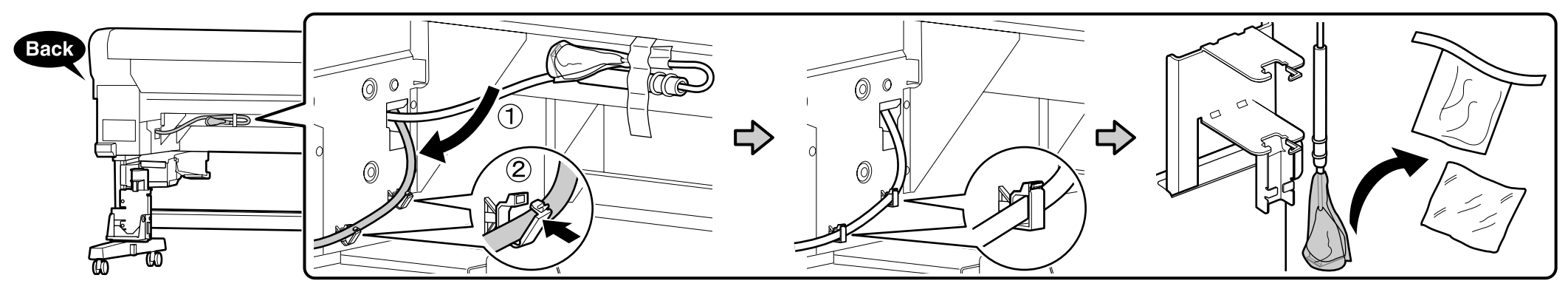

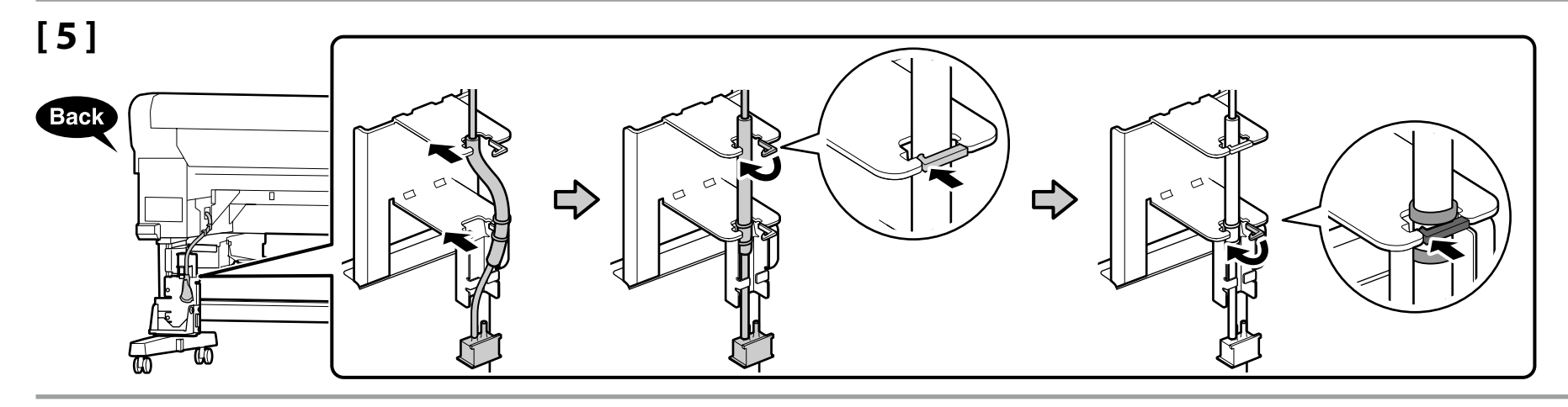

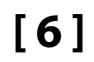

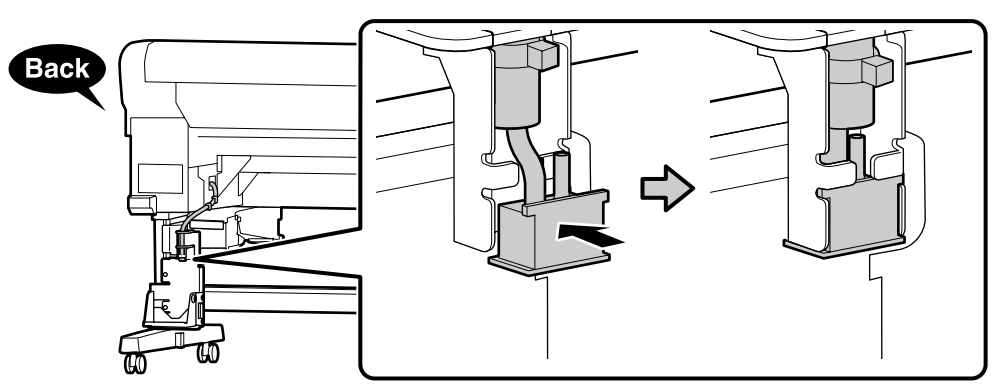

# [7]

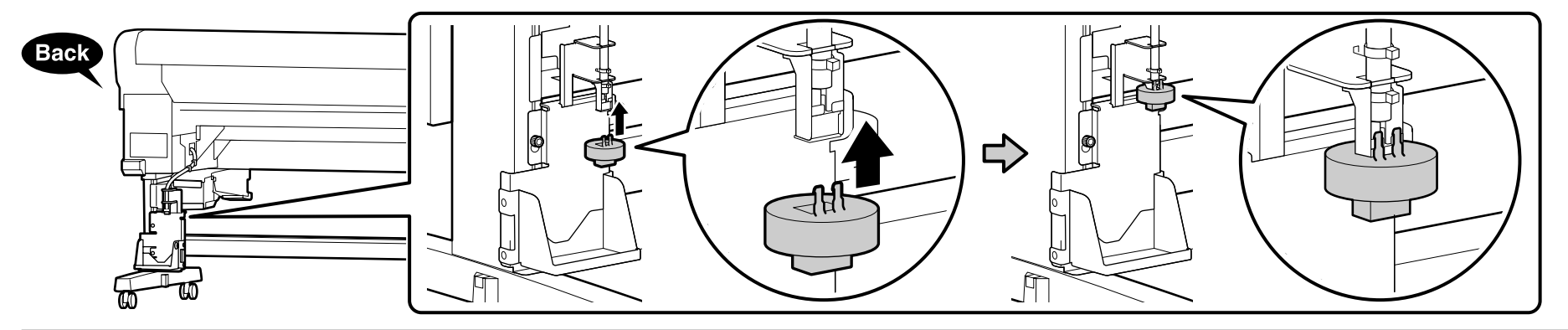

[8]

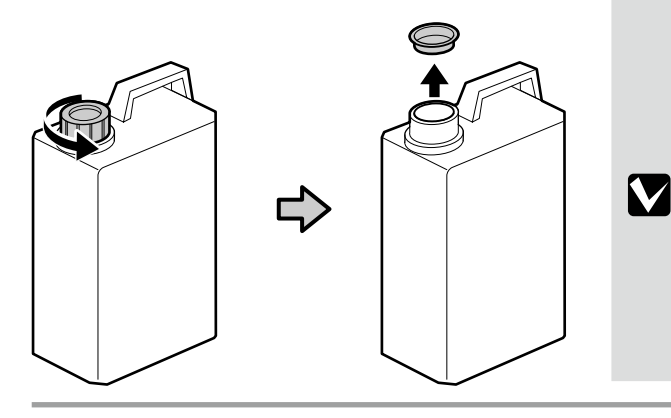

Vrchnák waste ink bottle (Nádoby na odpadový atrament) je potrebný vtedy, keď sa likviduje odpadový atrament. Vrchnák si nechajte. Nevyhadzujte ho.

Capacul waste ink bottle (Recipientului pentru colectarea cernelii reziduale) este necesară pentru aruncarea cernelii reziduale. Păstrați capacul. Nu-l aruncați.

Капачето на waste ink bottle (бутилката за отпадъчно мастило) е нужно при изхвърлянето на отпадъчно мастило. Запазете капачето. Не го изхвърляйте.

Waste ink bottle (Izlietotās tintes tvertne) vāks ir nepieciešams, utilizējot izlietoto tinti. Saglabājiet vāku. Neizmetiet to.

Waste ink bottle (Panaudoto rašalo indas) dangtelis reikalingas, kai išpilamas panaudotas rašalas. Pasilikite dangtelį. Neišmeskite jo.

Waste ink bottle (Hoolduskonteineri) vedelikku on vaja tindijäätmete eemaldamisel. Hoidke kaant. Ärge visake seda ära.

## [9]

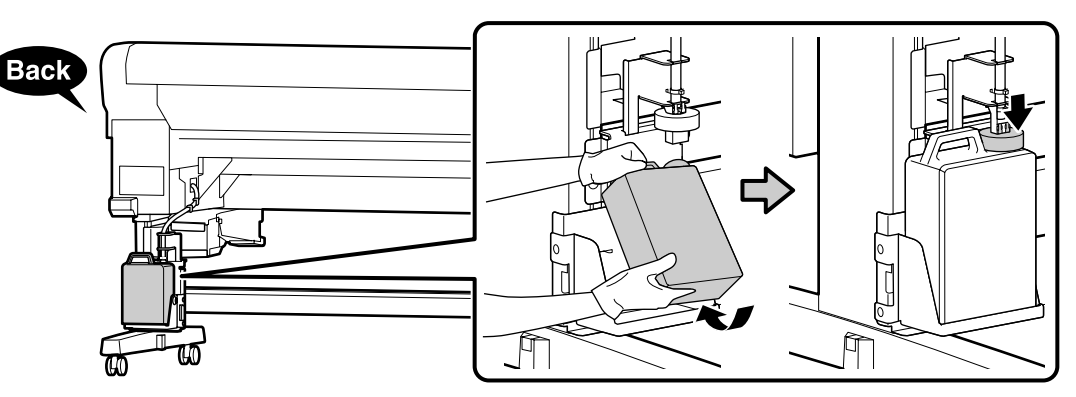

Slovenčina / Română / Български език / Latviešu / Lietuvių / Eesti

# [10]

N N

Ak je súčasťou balenia štítok upozornenia vo Vašom jazyku, prekryte ním štítok v angličtine, ktorý je už na zariadení.

În cazul în care eticheta de atenționare în limba dumneavoastră este ambalată, lipiți-o peste eticheta în limba engleză de pe produs.

В случай че табелката за внимание на вашия език е в пакета, поставете я върху табелката на английски език, която вече е поставена.

Gadījumā, ja uzlīme par piesardzības pasākumiem jūsu valodā ir ietverta piegādes komplektācijā, uzlīmējiet to pāri uzlīmei angļu valodā, kas jau ir piestiprināta.

Jei pridedamas atsargumo reikalaujantis lipdukas jūsų kalba, pritvirtinkite jį virš jau uždėto lipduko anglų k.

Kui teie keeles hoiatussilt on komplektis, paigutage see olemasoleva ingliskeelse sildi asemele.

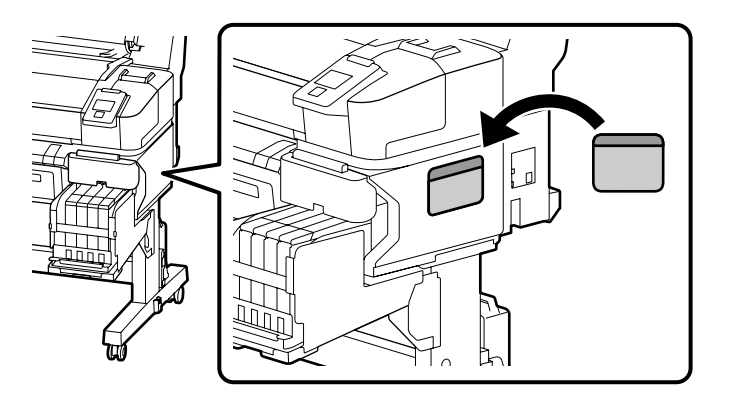

|   | Imbusový kľúč dajte na bezpečné miesto, nevyhadzujte ho.        |   |   |
|---|-----------------------------------------------------------------|---|---|
|   | Păstrați cheia Allen într-un loc sigur, nu o aruncați.          |   |   |
| 2 | Пазете шестограмния ключ на безопасно място; не го изхвърляйте. |   | 2 |
|   | Uzglabājiet sešstūra stieņatslēgu drošā vietā; neizmetiet to.   |   |   |
|   | Šešiakampį raktą laikykite saugioje vietoje, neišmeskite jo.    | 8 |   |
|   | Hoidke kuuskantvõti kindlas kohas; ärge visake seda minema.     |   |   |

Ak ste nákupom dostali aj voliteľnú automatickú navíjaciu jednotku, teraz ju môžete nainštalovať. Viac informácií nájdete v príručke dodanej s jednotkou.

Dacă ați achiziționat opțional unitatea de preluare automată a mediei de tipărire, aceasta poate fi instalată acum. Pentru mai multe informații consultați manualul livrat cu unitatea.

Ако покупката ви включва опцията за място за захващане на страници, тя сега може да бъде инсталирана. За допълнителна информация вижте ръководството, което се доставя с устройството.

Ja Jūsu pirkumā ir automātiskais nospriegojuma rullis, to tagad var uzstādīt. Lai iegūtu vairāk informācijas, sk. iekārtai pievienoto rokasgrāmatu.

Jei įsigijote papildomą automatinį popieriaus priėmimo elementą, dabar galite jį sumontuoti. Daugiau informacijos rasite kartu su įrenginiu pateiktoje instrukcijoje.

Kui ostsite ka valikulise väljaprindi automaatrulluri, saab selle nüüd paigaldada. Vaadake lisainfot seadmega kaasasolevast juhendist.

 $\mathbf{V}$ 

Dopĺňanie atramentových nádržiek Umplerea rezervoarelor de cerneală

Зареждане на мастилените касети

Tintes tvertņu uzpilde

Tindipaakide täitmine

.

Rašalo buteliukų pildymas

RO Alimentarea inițială cu cerneală LT Pirminis rašalo paruošimas

BG Първоначално зареждане на мастило ET Algne tindiga täitmine

# [1]

| ⚠Upozornenie     | Počas dopĺňania atramentových nádržiek používajte ochranné okuliare, rukavice a masku. |
|------------------|----------------------------------------------------------------------------------------|
| <b>≜</b> Atenție | Purtați ochelari, mănuși și mască de protecție la umplerea rezervoarelor de cerneală.  |
| <b>≜Внимание</b> | Носете защитни очила, ръкавици и маска, докато зареждате мастилени касети.             |
| ⚠Uzmanību!       | Uzpildot tintes tvertnes, valkājiet aizsargbrilles, cimdus un aizsargmasku.            |
| <b>Atsargiai</b> | Užpildydami rašalo buteliukus, dėvėkite apsauginius akinius, pirštines ir kaukę.       |
| ⚠Ettevaatust     | Kandke tindipaakide täitmisel kaitseprille, kindaid ja maski.                          |

Potraste každý ink pack (atramentovú jednotku) tak, ako je to zobrazené. Agitați fiecare ink pack (pachet de cerneală) așa cum se arată. Разклатете всяка ink pack (опаковка с мастило), както е показано. Sakratiet katru ink pack (tintes maisiņu) tā, kā parādīts. Pakratykite kiekvieną ink pack (rašalo paketą), kaip parodyta. Raputage iga ink pack (tindipakki) nagu näidatud.

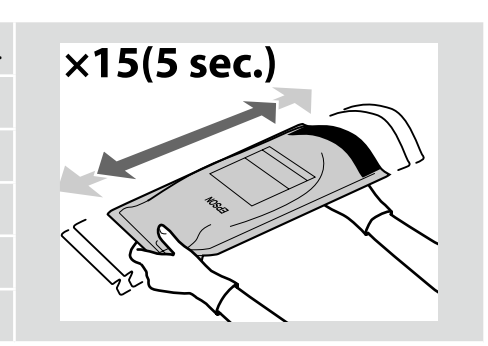

[2]

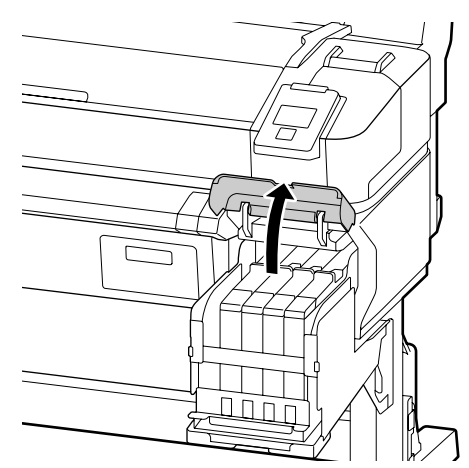

[3]

Ak používate čierny atrament, umiestnite dodané "BK" (Čierne) štítky nad štítky "HDK" (High-Density Black (čierna vysokej denzity)).

Dacă folosiți cerneală Negru, așezați eticheta "BK" (Negru) peste etichetele "HDK" (Negru intens).

Ако използвате Черно мастило, поставете доставените етикети "ВК" (Черно) върху етикетите "HDK" (High-Density Black (черно мастило с висока плътност)).

Ja Jūs izmantojat melno tinti, novietojiet piegādātās "BK" (Melns) tintes etiķetes virs "HDK" (High-Density Black (Intensīvi melns)) etiķetēm.

Jei naudojate Juodą rašalą, uždėkite pridedamas "BK" (Juodas) etiketes ant "HDK" (Intensyvių juodų) etikečių.

Kui kasutate musta tinti, pange kaasasolevad "BK" (Must) etiketid "HDK" (Kõrge densiteediga must) etikettide peale.

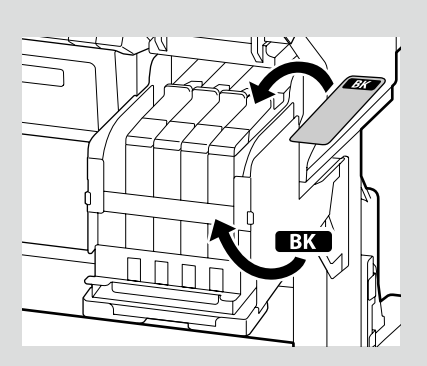

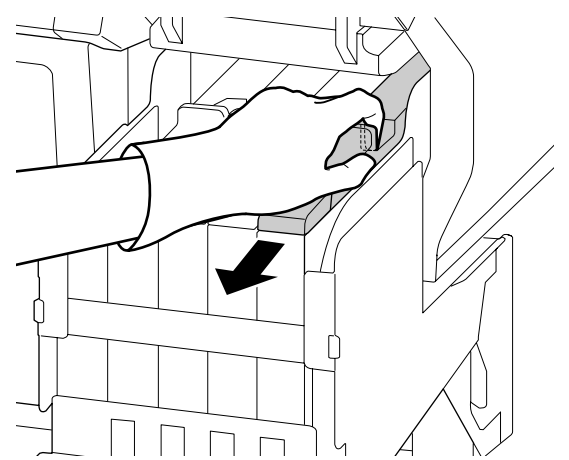

#### [4]

Ω

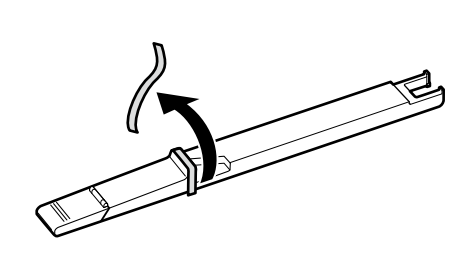

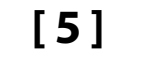

EPSON

P

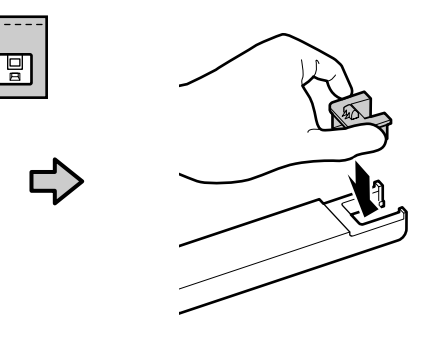

Po potvrdení, že farba štítku na posuvníku sa zhoduje s farbou štítka na ink pack (atramentovej jednotke), nasaďte čip dodaný s jednotkou.

După ce ați confirmat că culoarea etichetei de pe cursor se potrivește cu culoarea etichetei de pe ink pack (pachet de cerneală), atașați unitatea de chip livrată cu pachetul.

След потвърждаване, че цветът на етикета върху плъзгача съответства на цвета на етикета върху ink pack (опаковката с мастило), поставете устройството с чипа, доставено с опаковката.

Pēc pārliecināšanās par to, ka krāsa uz slīdņa etiķetes sakrīt ar krāsu uz ink pack (tintes maisiņu) etiķetes, pievienojiet kopā ar maisiņu piegādāto čipa bloku.

Patvirtinę, kad etiketės spalva slankiklyje atitinka ink pack (rašalo paketo) etiketės spalvą, prijunkite lustą su paketu.

Kui olete veendunud, et liuguri etiketil olev värv vastab ink pack (tindipaki) etiketi värviga, kinnitage pakiga kaasasolev kiibiseadis.

[6]

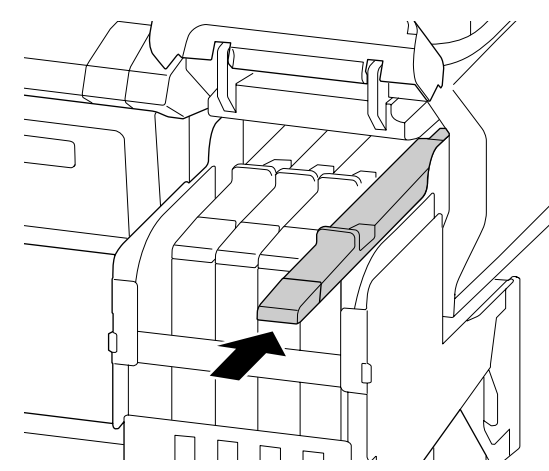

Opakujte kroky 3 až 5 pre nasadenie čipov na zostávajúce posuvníky.

Repetați pașii 3-5 pentru a atașa unitățile de chip la cursorii rămași.

Повторете стъпки 3–5, за да поставите устройства с чип на останалите плъзгачи.

Atkārtojiet 3.-5. darbību, lai pievienotu čipa blokus pārējiem slīdņiem.

Pakartokite 3–5 žingsnius, kad prijungtumėte lustus prie likusių slankiklių.

Korrake samme 3–5, et kinnitada ülejäänud liugurite kiibiseadised.

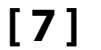

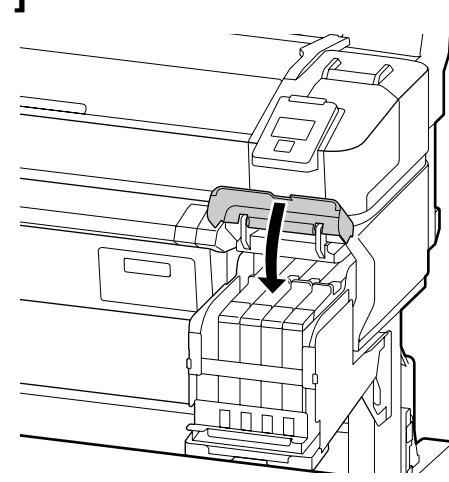

[8]

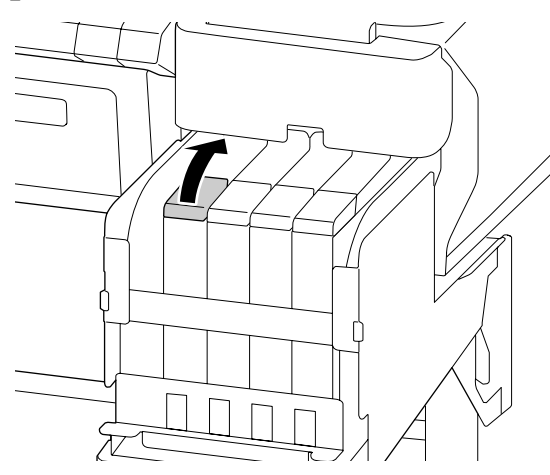

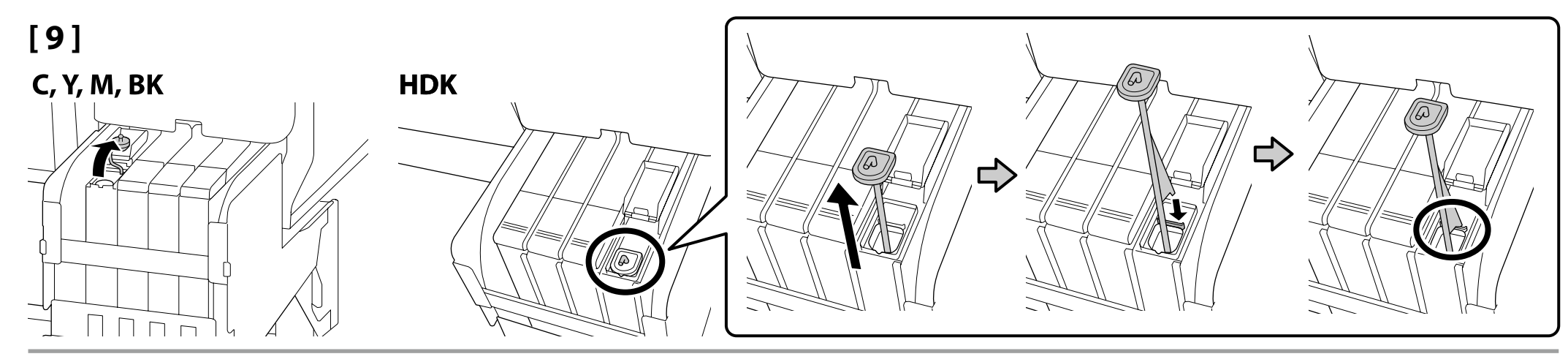

[10]

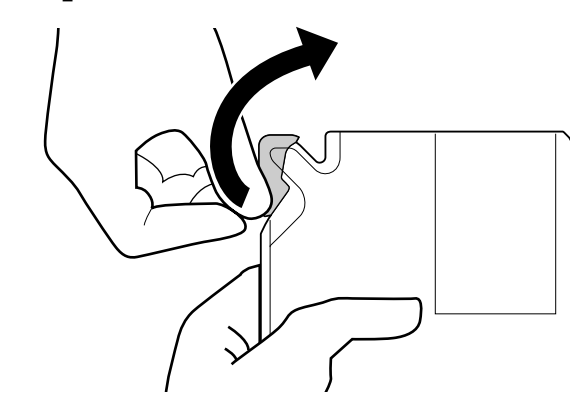

# [11]

Po potvrdení, že farba štítku na posuvníku sa zhoduje s farbou štítka na ink pack (atramentovej jednotke), vlejte atrament do nádržky.

După ce ați confirmat că culoarea etichetei de pe cursor se potrivește cu culoarea etichetei de pe ink pack (pachet de cerneală), turnați cerneala în rezervor.

След потвърждаване, че цветът на етикета върху плъзгача съответства на цвета на етикета върху ink pack (опаковка с мастило), налейте мастилото в касетата.

Pēc pārliecināšanās par to, ka krāsa uz slīdņa etiķetes sakrīt ar krāsu uz ink pack (tintes maisiņu) etiķetes, ielejiet tinti tvertnē.

Patvirtinę, kad etiketės spalva slankiklyje atitinka ink pack (rašalo paketo) etiketės spalvą, įpilkite rašalo į buteliuką.

Kui olete veendunud, et liuguri etiketil olev värv vastab ink pack (tindipaki) etiketi värviga, valage tint paaki.

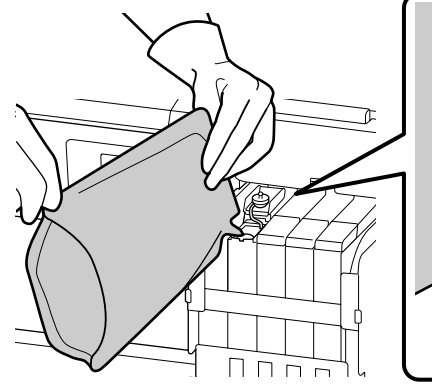

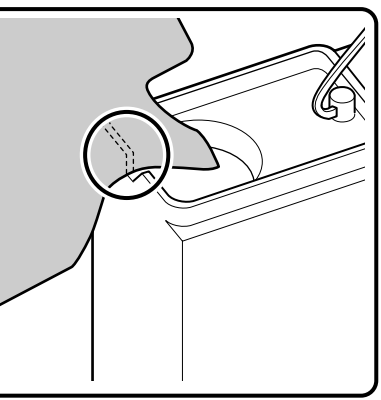

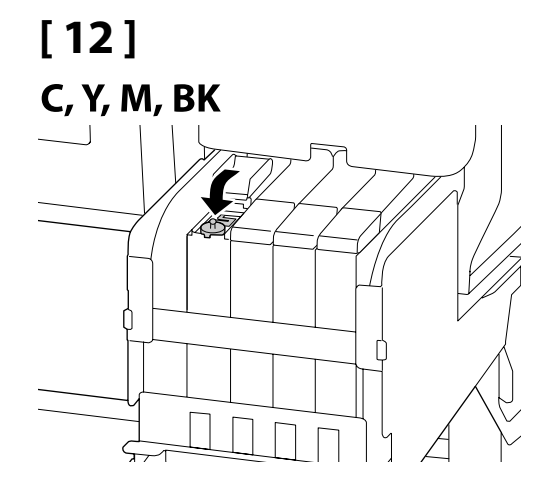

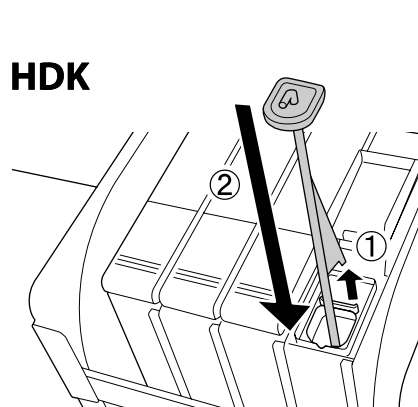

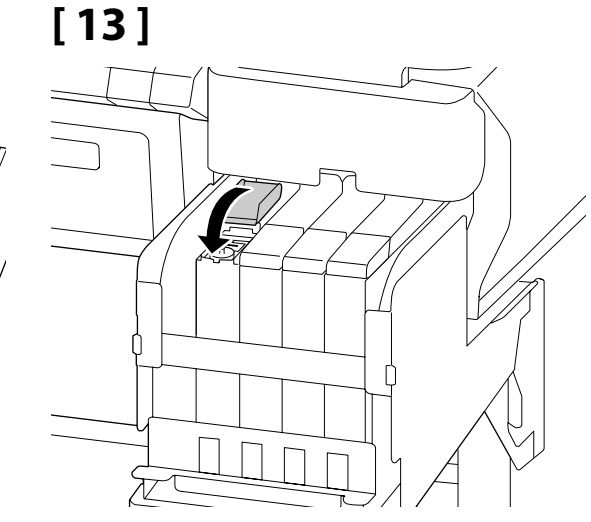

Opakujte kroky 7 až 12 pre doplnenie zvyšných nádržiek.

Repetați pașii 7-12 pentru a umple rezervoarele rămase.

Повторете стъпки 7-12, за да напълните останалите касети.

Atkārtojiet 7.-12. darbību, lai uzpildītu pārējas tvertnes.

Pakartokite 7–12 žingsnius, kad užpildytumėte likusius buteliukus.

Korrake samme 7–12, et täita ülejäänud paagid.

Doplnenie atramentu

Încărcarea cu cerneală

Зареждане на мастило

Tintes uzpildīšana

Rašalo įdėjimas

Tindi lisamine

# [1]

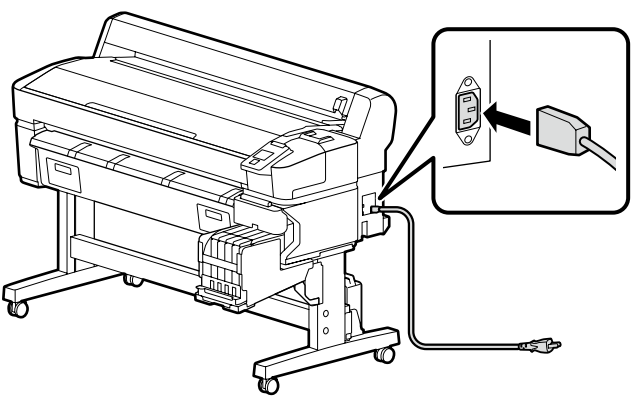

Slovenčina / Română / Български език / Latviešu / Lietuvių / Eesti

# [2]

| ⚠Varovanie          | Použite len typ zdroja napájania, ktorý je uvedený na kábli tlačiarne.                     |   |
|---------------------|--------------------------------------------------------------------------------------------|---|
| Avertisment         | Folosiți doar tipul de sursă de curent indicat pe eticheta imprimantei.                    |   |
| ⚠Предупреждение     | Използвайте само вида източник на захранване, който е посочен върху табелката на принтера. |   |
| ⚠Brīdinājums        | Izmantojiet tikai printera datu plāksnē norādīto strāvas avotu.                            |   |
| <b>∕</b> ∆Įspėjimas | Naudokite tik spausdintuvo etiketėje nurodytą maitinimo šaltinio tipą.                     | _ |
| ⚠Hoiatus            | Kasutage ainult printeri sildil märgitud toiteallika tüüpi.                                |   |

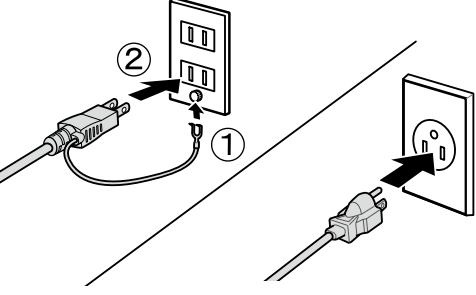

### [3]

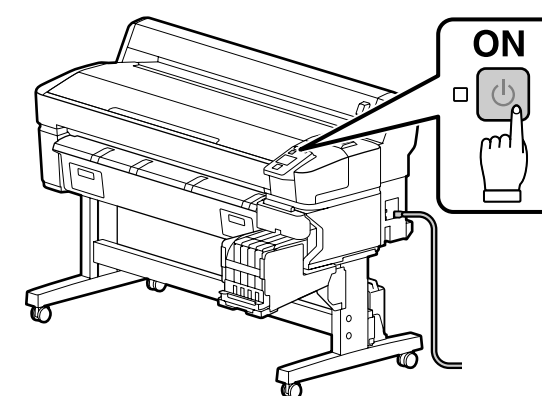

Zapnite napájanie zariadenia a nakonfigurujte úvodné nastavenia, ako jazyk a dátum. Následne pre vykonanie prvého naplnenia atramentom nasledujte pokyny na obrazovke ovládacieho panela.

Porniți alimentarea și configurați setările inițiale, cum ar fi limba și data. După asta, urmați instrucțiunie de pe ecranul panoului de control pentru a efectua încărcarea inițială cu cerneală.

Включете захранването и конфигурирайте началните настройки като езика и датата. След това спазвайте указанията върху екрана на панела за управление, за да извършите първоначалното зареждане на мастило.

leslēdziet printeri un konfigurējiet sākotnējos iestatījumus, tādus kā valoda un datums. Pēc tam, izpildot vadības panelī redzamās instrukcijas, veiciet sākotnējo tintes uzpildīšanu.

Jjunkite elektros maitinima ir atlikite pradines parinktis, tokias kaip kalba ir data. Tada, laikykitės valdymo skydelio ekrane pateiktų nurodymų, kad atliktumėte pradinį rašalo papildymą.

Lülitage toide sisse ja konfigureerige algsätted, nagu keel ja kuupäev. Seejärel järgige esmakordseks tindiga täitmiseks juhtimispaneeli ekraanil olevaid juhiseid.

Pri naplnení atramenom dodržiavajte nasledujúce opatrenia. Ak tieto opatrenia nedodržíte, práca môže byť prerušená a možno ju bude potrebné vykonať znova, a tým budete musieť spotrebovať viac atramentu ako zvyčajne.

Neodpájajte napájací kábel zo zásuvky ani nevypínajte tlačiareň.

Nevykonávajte žiadne iné kroky okrem tých, ktoré sú uvedené na obrazovke.

La încărcarea cernelii aveti în vedere următoarele precautiuni. În cazul nerespectării acestor precautiuni lucrul poate fi întrerupt și este nevoie s-o refaceți, ceea ce înseamnă mai multă cerneală folosită decât de obicei.

Nu deconectați cablul de alimentare de la priză, sau nu opriți alimentarea.

□ Nu efectuati alte operatiuni, decât cele specificate pe ecran.

Спазвайте следните предпазни мерки при зареждането на мастило. Ако тези предпазни мерки не се спазват, работата може да се прекъсне и да изисква повтаряне, което ще доведе до повишен разход на мастило.

Не отсъединявайте захранващия кабел от контакта, или не изключвайте захранването.

Не извършвайте други дейности освен указаните на екрана.

Uzpildot tinti, ievērojiet turpmākos piesardzības pasākumus. Ja piesardzības pasākumi netiek ievēroti, darbs var tikt pārtraukts, un tas būs jāsāk no sākuma, kā rezultātā tintes patērinš būs lielāks nekā normāli.

Neatvienojiet barošanas kabeli no kontakta un neizslēdziet strāvas padevi.

Veiciet tikai ekrānā norādītās operācijas.

Pildant rašalą, atkreipkite dėmesį į toliau išvardintus įspėjimus. Nekreipiant dėmesio į šiuos įspėjimus, vykdoma užduotis gali būti priverstinai nutraukta ir pradėta iš naujo, išeikvojant daugiau rašalo, nei jprasta.

Neatjunkite elektros laido nuo elektros lizdo ir neišjunkite elektros maitinimo.

Atlikite tik ekrane nurodytas operacijas.

Tindiga täitmisel järgige järgnevaid ettevaatusabinõusid. Kui neid ettevaatusabinõusid ei järgita, võib töö katkeda ja vajalik võib olla selle uuesti tegemine, mille tulemusel tarbitakse rohkem tinti kui tavaliselt.

Arge ühendage toitejuhet väljundist lahti ega lülitage toidet välja.

Arge teostage muid toiminguid peale nende, mis on ära toodud ekraanil.

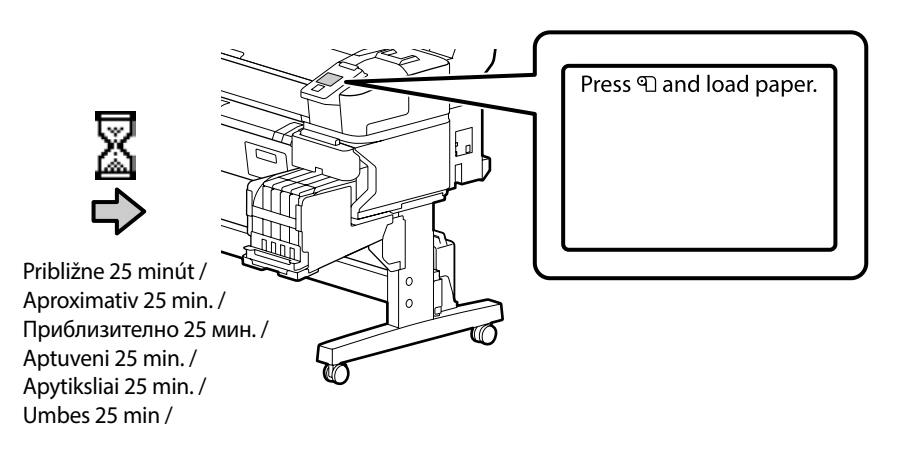

Keď je doplnenie atramentu dokončené, zobrazí sa táto správa.

Acest mesaj se afișează atunci când încărcarea cu cerneală este gata.

Това съобщение се показва, когато зареждането с мастило е приключено.

Šis paziņojums tiek attēlots, kad tintes uzpilde ir pabeigta.

Šis pranešimas rodomas, kai baigiamas rašalo įdėjimas.

See teade kuvatakse, kui tindi lisamine on lõppenud.

RO Instalarea software-ului

#### **L** Programinės įrangos diegimas

Inštalácia základného softvéru Instalarea software-ului de bază Инсталиране на основния софтуер Pamata programmatūras instalēšana Pagrindinės programinės įrangos diegimas Põhitarkvara installimine

SK Inštalácia softvéru

Programmatūras instalēšana

Ő

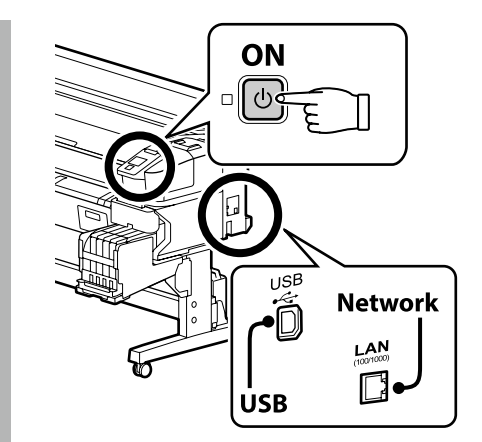

#### <mark>BG</mark> Инсталиране на софтуера

#### ET Tarkvara installimine

Pred pokračovaním pripravte tlačiareň a počítač na pripojenie, káble však nepripájajte, kým vás inštalátor k tomu nevyzve. Základný softvér sa nenainštaluje, ak zariadenia nebudú pripojené podľa pokynov na obrazovke.

Înainte de a continua, pregătiți imprimanta și calculatorul pentru conectare, dar nu conectați cablurile până când instalatorul vă solicită să o faceți. Software-ul de bază nu va fi instalat dacă dispozitivele nu sunt conectate conform instrucțiunilor de pe ecran.

Преди да инсталирате, подгответе принтера и компютъра за свързване, но не свързвайте кабелите, докато не получите подкана да направите това. Основният софтуер няма да се инсталира, ако устройствата не са свързани в съответствие с инструкциите върху екрана.

Pirms instalēšanas sākuma sagatavojiet printeri un datoru, tomēr nepievienojiet kabeļus, līdz tas tiek norādīts instalēšanas pamācībā. Pamata programmatūra netiks uzstādīta, ja ierīces nav savienotas saskaņā ar ekrānā attēlotajām norādēm.

Prieš pradėdami darbą, paruoškite spausdintuvą ir kompiuterį prijungimui, bet nejunkite kabelių, kol diegimo programa neprašys to padaryti. Pagrindinė programinė įranga nebus įdiegta, jei įrenginiai nebus prijungti pagal ekrane pateiktas instrukcijas.

Valmistage enne jätkamist printer ja arvuti ühendamiseks ette, kuid ärge ühendage kaableid enne, kui installer seda nõuab. Kui seadmeid ei ühendata vastavalt ekraanijuhistele, ei installita põhitarkvara.

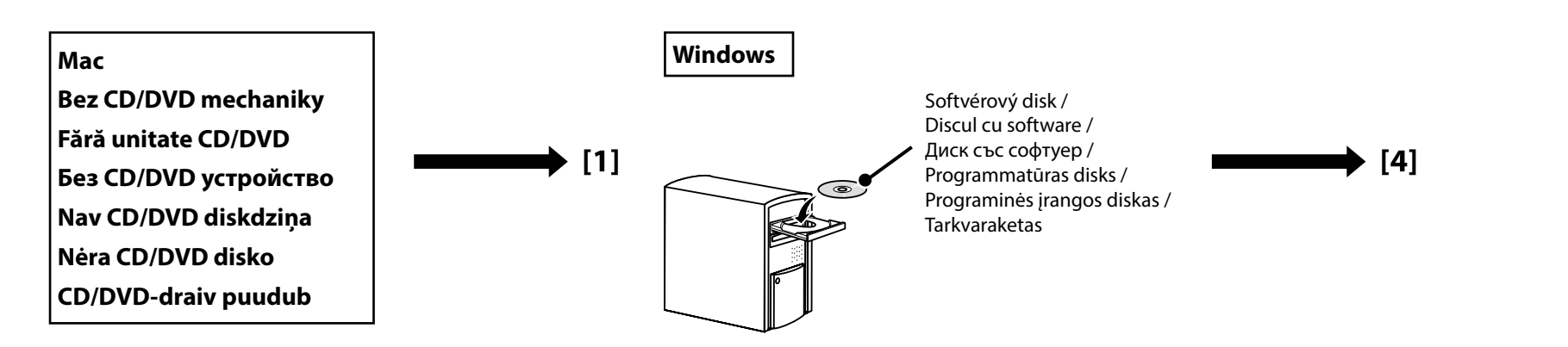

# [1]

| EPSON                                                | English     | V Windows V |
|------------------------------------------------------|-------------|-------------|
| Setting Up Your Pro                                  | duct        |             |
| Enter the name of your product or select it from all | products. e | .g.         |
|                                                      |             |             |

Zadajte "epson.sn" a model tlačiarne do webového prehliadača a kliknite na Q Introduceți "epson.sn" și numele modelului imprimantei într-un browser web și faceți clic pe 📿 Въведете "epson.sn" и името на модела на принтера в уеб браузър, и щракнете върху 📿 Tīmekļa pārlūkā ierakstiet "epson.sn" un printera modeļa nosaukumu un nospiediet Q. Įveskite "epson.sn" ir spausdintuvo modelio pavadinimą į interneto naršyklę ir spustelėkite 🔍 Sisestage "epson.sn" ja printeri mudeli nimi veebibrauserisse ja klõpsake Q

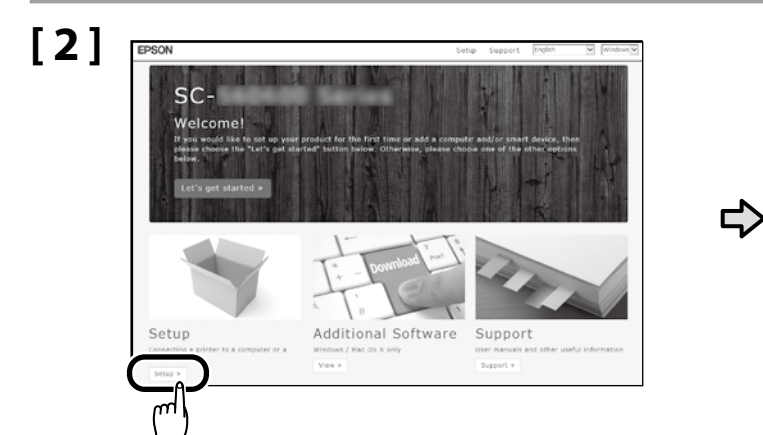

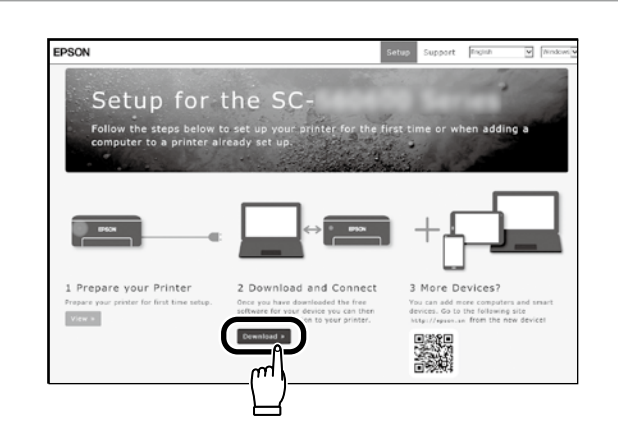

# [3]

Spustite stiahnutý inštalačný súbor. Executați programul de instalare descărcat. Стартирайте изтеглената програма за инсталиране. Palaidiet lejupielādēto instalētāju. Paleiskite parsisiystą diegimo programą.

Käitage alla laaditud installija.

# [4]

| Start Setup           | License Agreement                                                                                                    |
|-----------------------|----------------------------------------------------------------------------------------------------|
| Linna-Agreement       | SEIKO EPSON CORPORATION<br>SOFTWARE LICENSE AGREEMENT                                                                                                    |
| System Check          | IMPORTANTY READ THIS SOFTWARE LICENSE AGREEMENT CAREFULLY. The<br>computer software product, footware, typefaces and/or data, including any<br>accompanying explanatory written materials (the "Software") should only be                                                                                                    |
| installation          | installed or used by the Licensee ("you") on the condition you agree with ISURO<br>EPSON CORPCRATEOR ("EPSON") to the terms and conditions set forth in this<br>Agreement. By installing or using the Software, you are representing to agree all the<br>herms and conditions will institute in the Agreement. You should read the Agreement |
| Connection Setting    | carefully before installing or using the Software. If you do not agree with the terms<br>and conditions of this Agreement, you are not permitted to install or use the<br>Software.                                                                                                    |
| Addional Installation | <ol> <li>License. EFSCN and its suppliers grant you a personal, nonexclusive, royalty-<br/>free, non-subicomedates limited loarnee to install and use the Software on any single</li> </ol>                                                                                                    |
| Trials.               | allow other users of the computers connected to the network to use the Software,<br>provided that you (a) ensure that all such users agree and are bound by the terms<br>and conditions of this Acrowment, (h) ensure that all such users use the Software.                                                                                  |
|                       | El agree by the contents of the License Agreement.                                                                                                    |
| Setup Complete        | Cancol Next                                                                                                    |

Inštaláciu dokončite podľa pokynov na obrazovke.

Urmați instrucțiunile afișate pe ecran pentru a finaliza instalarea.

Следвайте инструкциите на екрана, за да завършите инсталирането.

Izpildiet ekrānā redzamos norādījumus, lai pabeigtu instalēšanu.

Baikite diegti laikydamiesi ekrane pateiktų nurodymų.

Installimise lõpetamiseks järgige ekraanil kuvatavaid juhiseid.

#### Windows

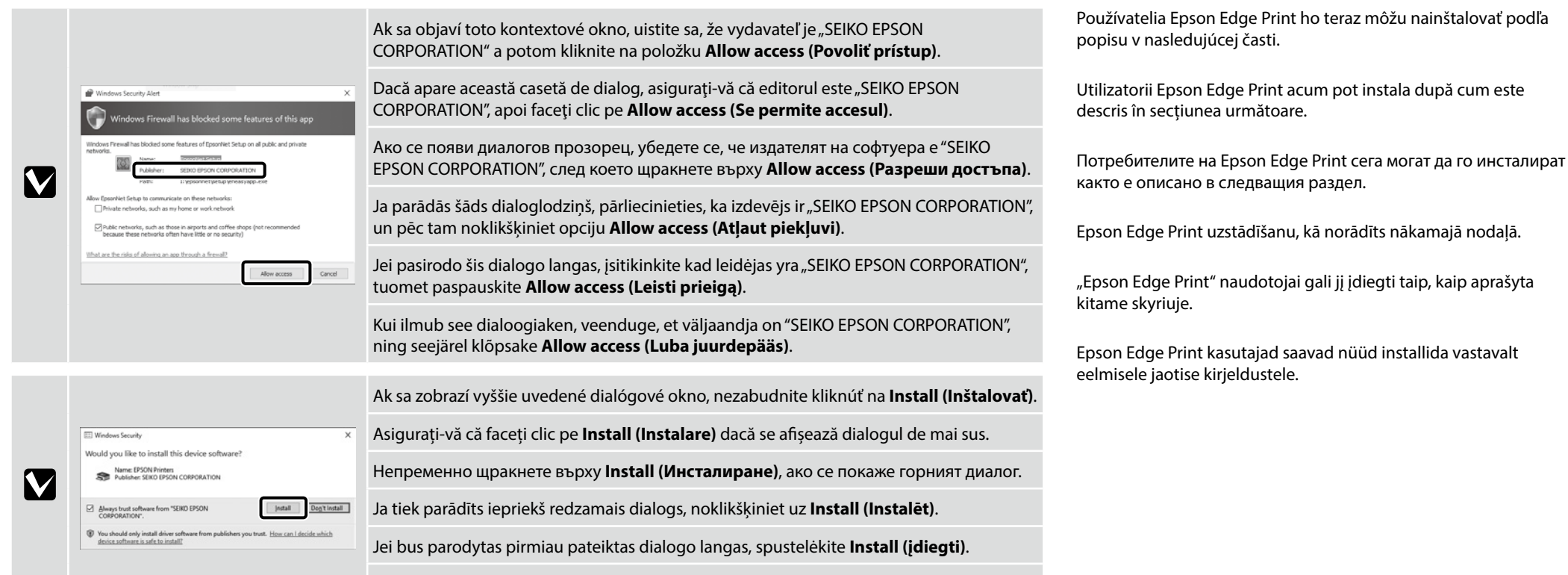

Kui kuvatakse ülalolev dialoog, klõpsake Install (Installi).

Inštalácia nástroja Epson Edge Print Instalarea Epson Egde Print Инсталиране на Epson Edge Print Epson Edge Print instalēšana "Epson Edge Print" diegimas Rakenduse Epson Edge Print installimine

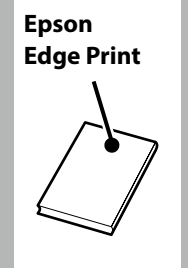

[1]

Nainštalujte Epson Edge Print do počítača, do ktorého ste nainštalovali základný softvér. Ak počítač nie je vybavený internou diskovou jednotkou, pripojte externú jednotku.

Instalați Epson Edge Print pe calculatorul pe care ați instalat software-ul de bază. În cazul în care calculatorul nu este echipat cu unitate încorporată, conectați o unitate externă.

Инсталирайте Epson Edge Print на компютъра, където сте инсталирали основния софтуер. Ако вашият компютър не е оборудван с вградено дисково устройство, свържете външно дисково устройство.

Uzstādiet Epson Edge Print datorā, kurā uzstādījāt pamata programmatūru. Ja dators nav aprīkots ar iebūvētu diskdzini, pievienojiet ārējo diskdzini.

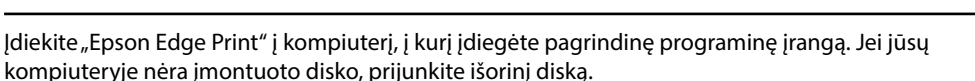

Installige Epson Edge Print arvutisse, kuhu installisite põhitarkvara. Kui teie arvuti ei ole varustatud integreeritud kettadraiviga, kasutage välist draivi.

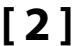

Na dokončenie inštalácie sa držte pokynov na obrazovke.

Ak sa nezobrazí dialógové okno Automatické prehrávanie, pravým tlačidlom myši kliknite na ikonu diskovej jednotky v programe Prieskumník a zvoľte položku Nainštalovať alebo spustiť program z média.

Urmați instrucțiunile de pe ecran pentru a completa instalarea.

În cazul în care nu se afișează dialogul AutoPlay, faceți clic dreapta pe pictograma unității CD în Windows Explorer și selectați Instalați sau executați un program de pe suport.

Следвайте инструкциите върху екрана, за да извършите инсталирането на софтуера.

Ако диалогът Автоматично изпълнение не се показва, щракнете с десния бутон върху иконата на CD устройството в Windows Explorer и изберете Инсталиране или изпълнение на програма от вашата мултимедия.

Lai pabeigtu instalēšanu, izpildiet ekrānā redzamos norādījumus.

Ja Automātiskā atskaņošana dialoglodziņš netiek parādīts, noklikšķiniet uz pārlūka Windows Explorer CD diskdziņa ikonas un atlasiet **Instalēt vai palaist** programmu no datu nesēja.

Laikykitės ekrano nurodymų, kad užbaigtumėte diegimą.

Jei Automatinis paleidimas dialogas nerodomas, dešiniu klavišu paspauskite CD įrenginio piktogramą Windows Explorer ir pasirinkite **Diegti arba** paleisti programą iš laikmenos.

Installimise lõpetamiseks järgige ekraanijuhiseid.

Kui ei kuvata dialoogi Automaatesitus, tehke Windows Exploreri CD-draivi ikoonil paremklõps ja valige **Programm installimine või käivitamine** kandjalt.

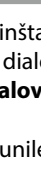

DVD Drive (E:) Epson Edge...

Choose what to do with this disc.

Install or run program from your media

Run EEPSetup.exe Published by SEIKO EPSON CORPORATION

Other choices

Spustenie nástroja Epson Edge Print

Cum să porniți Epson Edge Print

Стартиране на Epson Edge Print

Kā palaist Epson Edge Print

Kaip paleisti "Epson Edge Print"

Rakenduse Epson Edge Print käivitamine

Start

Stip

Nástroj Epson Edge Print môžete spustiť jedným z nasledujúcich dvoch spôsobov:

- Dvakrát kliknite na ikonu odkazu na pracovnej ploche.
- Kliknite na tlačidlo Štart systému Windows a vyberte položky Všetky programy > Epson Software > Epson Edge Print.

Lansați Epson Edge Print folosind una din următoarele două metode:

- □ Faceți dublu clic pe pictograma comenzii rapide de pe desktop.
- Faceți clic pe butonul start din Windows și selectați Toate programele > Epson Software > Epson Edge Print.

Стартирайте Epson Edge Print с използване на един от следните два метода:

- Щракнете двукратно върху иконата за пряк път на работния плот.
- Щракнете бутона за стартиране на Windows и изберете Всички програми > Epson Software > Epson Edge Print.

Palaidiet Epson Edge Print, izmantojot vienu no divām tālāk norādītajām metodēm:

- divas reizes noklikšķiniet uz darbvirsmā redzamās īsinājumikonas;
- noklikšķiniet uz Windows palaišanas pogas un atlasiet Visas programmas > Epson Software > Epson Edge Print.

Paleiskite Epson Edge Print naudodamiesi vienu iš šių būdų:

- Du kartus paspauskite nuorodos piktogramą darbalaukyje.
- Paspauskite "Windows" paleidimo mygtuką ir pasirinkite Visos programos > Epson Software > Epson Edge Print.

Käivitage Epson Edge Print ühel kahest järgmisest viisist:

Tehke topeltklõps töölaua otseteel.

□ Klőpsake Windowsi Start-nupule ja valige Kõik programmid > Epson Software > Epson Edge Print.

Pri prvom použití nástroja Epson Edge Print sa zobrazí výzva na prijatie licenčnej zmluvy. Viac informácií nájdete v pomocníkovi nástroja Epson Edge Print.

La prima utilizare a Epson Edge Print veți fi atenționat să acceptați acordul de licență. Pentru mai multe informații consultați Epson Edge Print.

Когато използвате за първи път Epson Edge Print, ще бъдете подканени да приемете лицензното споразумение. Обърнете се към помощната информация за Epson Edge Print за допълнително съдействие.

Pirmo reizi lietojot Epson Edge Print, tiks attēlots aicinājums apstiprināt licences līgumu. Plašāku informāciju skatiet Epson Edge Print palīdzības sadaļā.

Pirmą kartą naudodamiesi Epson Edge Print, jūsų bus prašoma sutikti su leidimo sutikimu. Žr. Epson Edge Print pagalbą, norėdami sužinoti daugiau.

Rakenduse Epson Edge Print esmakordsel kasutamisel palutakse teil nõustuda litsentsilepinguga. Vaadake lisateavet rakenduse Epson Edge Print spikrist.

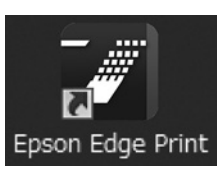

Cancel Help

Nastavenie hesla (len siete)

Setarea unei parola (Doar în rețea)

Задаване на парола (само в мрежа)

Paroles iestatīšana (tikai tīkliem)

Slaptažodžio nustatymas (tik tinklams)

Parooli seadmine (ainult võrgud)

V pripojení k sieti pokračujte nastavením hesla pre ochranu sieťových nastavení. Nezabudnite administrátorské heslo. Informácie o postupe pri zabudnutí hesla nájdete v časti "Riešenie problémov" v Používateľská príručka (online návod).

Într-o conexiune de rețea, continuați cu setarea unei parole pentru protejarea setărilor de rețea. Nu uitați parola de administrator. Pentru informații referitoare la modul de procedare în caz că uitați parola, consultați "Rezolvarea problemelor" din Ghidul utilizatorului (manual online).

В условията на мрежова връзка, продължете със задаване на парола за защита на мрежовите настройки. Не забравяйте паролата на администратора. За информация как да постъпите, в случай че забравите паролата си, вижте "Решаване на проблеми" в "Ръководство на потребителя" (онлайн ръководство).

Tīkla savienojuma sadaļā iestatiet paroli, lai aizsargātu tīkla iestatījumus. Neaizmirstiet administratora paroli. Informāciju par to, kā rīkoties paroles aizmiršanas gadījumā, skatiet Lietotāja rokasgrāmata (tiešsaistes rokasgrāmata) nodaļā "Problēmu risināšana".

Užmezgę tinklo ryšį, įveskite slaptažodį tinklo nuostatoms apsaugoti. Nepamirškite administratoriaus slaptažodžio. Norėdami sužinoti, ką daryti, jei pamiršote slaptažodį, žr. "Problemų sprendimo priemonės", Vartotojo vadovas (internetiniame vadove).

Kui kasutate võrguühendust, jätkake parooli seadmisega võrgusätete kaitsmiseks. Ärge unustage administraatori parooli. Teavet parooli unustamise korral vajalike toimingute kohta leiate Kasutusjuhend (veebijuhend) jaotisest "Probleemide lahendamine".

| [1] |                                                                                     |
|-----|-------------------------------------------------------------------------------------|
|     | Otvorte svoj webový prehliadač a zadajte IP adresu tlačiarne do panelu s adresou.   |
|     | Deschideți browserul web și introduceți adresa IP a imprimantei în bara de adrese.  |
|     | Отворете вашия мрежови браузър и въведете IP адреса на принтера в мястото за адрес. |
|     | Atveriet tīmekļa pārlūku un ievadiet adrešu joslā printera IP adresi.               |
|     | Atverkite interneto naršyklę ir į adreso juostą įveskite spausdintuvo IP adresą.    |
|     | Avage oma veebilehitseja ning sisestage aadressiribale printeri IP-aadress.         |

# [2]

| C                   | 24.40.191/hithoridum D = C X @ Remote Manager - Not X |                                                                                                    | <br>∩ ⊕ 0      |
|---------------------|-------------------------------------------------------|----------------------------------------------------------------------------------------------------|----------------|
| EPSON               |                                                       |                                                                                                    | Remote Manager |
| Home                | Setup About                                           |                                                                                                    |                |
| Ready to Print      |                                                       |                                                                                                    | SC-76000 term  |
| Network             | Network Summary                                       |                                                                                                    | ľ              |
| Network Summary     | General                                               |                                                                                                    |                |
| Effectet            | Administrator Name                                    |                                                                                                    |                |
| TCP/IP              | Location                                              |                                                                                                    |                |
| CARD .              | MAC Address                                           |                                                                                                    |                |
|                     | Kardume Version                                       |                                                                                                    |                |
| Access Coetrol      | Suffware Version                                      | 10 U U                                                                                                    |                |
| Tancout             | Model Namo                                            | RI PERSONAL AND ADDRESS                                                                                                    |                |
| Time                | Network Status                                        | Address in the second                                                                                                    |                |
| E-mail Server       | Port Type                                             |                                                                                                    |                |
| E-mail Notification | Carrent Time                                          | 810 10 - 10 A + 10 - 10 A                                                                                                    |                |
| Optional            | IP Address Settings                                   |                                                                                                    |                |
| Administrator       | Method for Acquiring the IP Address                   | Renal Control                                                                                                    |                |
|                     | IP Address                                            | 12.04.00                                                                                                    |                |
| Feverae             | Subrot Hask                                           | 100.000.00                                                                                                    |                |
| Rentart Betwork     | Default Galaviray                                     | an an an an                                                                                                    |                |
| Paseword (2         | Set Using Automatic Private IP Addressing (A/RPA)     | Course of Course of Course |                |
|                     | Set Using PBVG                                        | and a second second sec |                |

1. Kliknite na kartu Setup (Nastavenie).

2. V časti Optional (Voliteľné) kliknite na položku Password (Heslo).

3. Nastavte svoje heslo a potom zatvorte webový prehliadač.

1. Faceți clic pe fila **Setup (Configurare)**.

2. Din fereastra Optional (Opțional), faceți clic pe Password (Parolă).

3. Setați parola dorită după care închideți browserul web.

1. Щракнете върху раздела Setup (Настройка).

2. В Optional (Опция), щракнете върху Password (Парола).

3. Задайте желаната парола и затворете мрежовия браузър.

1. Noklikšķiniet uz cilnes Setup (lestatīšana).

2. Sadaļā Optional (Neobligāti) noklikšķiniet uz vienuma Password (Parole).

3. lestatiet jums vēlamo paroli un aizveriet tīmekļa pārlūku.

1. Paspauskite kortelę Setup (sąranka).

2. Srityje Optional (papildoma) spustelėkite Password (slaptažodis).

3. Nustatykite norimą slaptažodį ir užverkite interneto naršyklę.

1. Klõpsake vahekaardil Setup (Seadistamine).

2. Klőpsake suvandis Optional (Valikuline) sättel Password (Parool).

3. Määrake soovitud parool ning sulgege veebilehitseja.

| $\square$ | SK | Používanie tlačiarne |
|-----------|----|----------------------|
|           | LV | Printera lietošana   |

RO Utilizarea imprimantei LT Spausdintuvo naudojimas BG Използване на принтера ET Printeri kasutamine

Potom vložte papier a začnite tlačiareň používať. Informácie o vkladaní papiera a údržbe tlačiarne nájdete v "Operator's Guide (príručka prevádzkovateľa)". Pre informácie ohľadom zobrazenia príručiek si pozrite stĺpec vpravo. Informácie ohľadom údržby tlačiarne sú k dispozícii vo videách prístupných po zoskenovaní QR kódu nižšie.

Apoi, încărcați hârtia și începeți să utilizați imprimanta. Pentru informații despre încărcarea hârtiei și efectuarea operațiilor de întreținere, consultați "Ghidul operatorului". Pentru informații despre vizualizarea manualelor, consultați coloana din dreapta. Informații despre întreținerea imprimantei sunt disponibile în videourile care pot fi accesate prin scanarea codului QR de mai jos.

След това заредете хартия и започнете да използвате принтера. За информация относно зареждане на хартия и извършване на техническо обслужване на принтера вижте "Operator's Guide (ръководство на оператора)". За информация относно разглеждането на ръководствата вижте колонката отдясно. Предоставя се информация за техническо обслужване на принтера чрез видеоклипове, до които се получава достъп чрез сканиране на долния QR код.

Pēc tam ievietojiet papīru un sāciet lietot printeri. Informācijai par papīra ievietošanu un printera apkopi sk. "Operator's Guide (Lietotāja pamācību)". Rokasgrāmatu uzziņas informācija ir sniegta slejā labajā pusē. Informācija par printera apkopi ir pieejama ar video starpniecību, šie video ir pieejami, noskenējot turpmāk doto QR kodu.

Tada įdėkite popieriaus ir pradėkite naudoti spausdintuvą. Informacijos apie popieriaus ir spausdintuvo techninės priežiūros įdėjimą ieškokite "Operatoriaus vadove". Informacijos apie instrukcijų peržiūrą žr. dešiniajame stulpelyje. Informacija apie spausdintuvo techninę priežiūrą pasiekiama vaizdo įrašuose, kuriuos galima lengvai pasiekti nuskaičius toliau pateiktą QR kodą.

Järgmiseks laadige paber ja alustage printeri kasutamist. Teavet paberi laadimise ja printeri hooldustoimingute kohta leiate "Kasutajajuhendist". Teavet juhendite vaatamise kohta leiate parempoolsest tulbast. Teave printeri hoolduse kohta on saadaval videotes, millele pääseb juurde alloleva QR-koodi skannimisega.

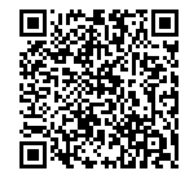

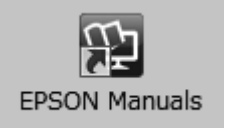

Príručka k tlačiarni je k dispozícii cez ikonu **Príručky EPSON** na pracovnej ploche, ktorá sa vytvorí po nainštalovaní základného softvéru, ako je to popísané v predchádzajúcej časti.

#### Ikona "Príručky EPSON" chýba

Ak sa na pracovnej ploche nenachádza ikona **Príručky EPSON**, zadajte do prehliadača "epson.sn" a nasledujte kroky uvedené nižšie pre zobrazenie príručiek online.

1. Uveďte model tlačiarne.

2. Kliknite na možnosť Podpora > Návod na internete.

Manualul imprimantei poate fi accesat prin pictograma **Manualele EPSON** de pe desktop, care este creată la instalarea software-ului de bază, așa cum este descris în secțiunea precedentă.

#### Nicio pictogramă "Manualele EPSON"

Dacă pe ecran nu se afișează nicio pictogramă **Manualele EPSON**, vizitați http://epson.sn/ într-un browser de web și urmați pașii de mai jos pentru a vizualiza manualele online.

1. Introduceți modelul imprimantei.

2. Faceți click pe Asistență > Manual online.

Достъп до ръководството на принтера е възможен чрез иконата **Ръководства на EPSON** върху работния плот, която се създава при инсталирането на основния софтуер, както е описано в предишния раздел.

#### Няма икона "Ръководства на EPSON"

Ако няма икона **Ръководства на EPSON** върху работния плот, въведете "epson.sn" в уеб браузъра и следвайте стъпките по-долу, за да видите ръководствата онлайн.

1. Въведете модела на принтера.

2. Щракнете Поддръжка > Онлайн ръководство.

Printera rokasgrāmatai var piekļūt ar ikonu **"EPSON" rokasgrāmatas** palīdzību, kas tiek izveidota uzs darbvirsmas, uzstādot programmatūru atbilstoši aprakstam iepriekšējā nodaļā.

#### Nav ikonas "EPSON" rokasgrāmatas

Ja uz darbvirsmas nav ikonas **"EPSON" rokasgrāmatas** ievadiet tīmekļa pārlūkā "epson.sn" un veiciet turpmāk norādītās darbības, lai apskatītu rokasgrāmatas tiešsaistē.

1. levadiet printera modeli.

2. Noklikšķiniet uz Atbalsts > Tiešsaistes rokasgrāmata.

Spausdintuvo instrukciją galima pasiekti naudojant darbalaukyje esančią **"EPSON" instrukcijos** piktogramą, kuri sukuriama, kai pagrindinė programinė įranga yra įdiegta taip, kaip aprašyta ankstesniame skyriuje.

#### Nėra "EPSON" instrukcijos piktogramos

Jei darbalaukyje nėra **"EPSON" instrukcijos** piktogramos, interneto naršyklėje įveskite "epson.sn" ir atlikite toliau nurodytus veiksmus, kad peržiūrėtumėte instrukcijas internete.

1. Įveskite spausdintuvo modelį.

2. Spustelėkite Pagalba > Internetinis vadovas.

Printeri juhendile pääseb juurde töölaua **Epsoni juhendid** ikooni kaudu, mis luuakse eelmises jaotises kirjeldatud põhitarkvara installimise ajal.

#### Puudub ikoon "Epsoni juhendid"

Kui töölaual pole ikooni **Epsoni juhendid**, sisestage veebibrauserisse "epson.sn" ja järgige veebijuhendite lugemiseks allolevaid juhiseid.

1. Sisestage printeri mudel.

2. Klõpsake Tugi > Veebijuhend.